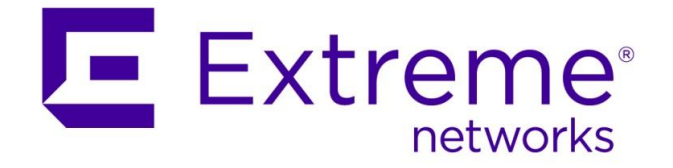

## ExtremeWireless WiNG with Aruba ClearPass

Abstract: This document covers integration of ExtremeWireless WiNG with Aruba ClearPass Guest Manager functionality with Sponsored Guest Self-Registration login in combination with WiNG 5 Captive Portal.

Published: November 2016

Extreme Networks, Inc. 145 Rio Robles San Jose, California 95134 Phone / +1 408.579.2800 Toll-free / +1 888.257.3000 www.extremenetworks.com

©2016 Extreme Networks, Inc. All rights reserved. Extreme Networks and the Extreme Networks logo are trademarks or registered trademarks of Extreme Networks, Inc. in the United States and/or other countries. All other names are the property of their respective owners. All other registered trademarks, trademarks, and service marks are property of their respective owners. For additional information on Extreme Networks trademarks, see www.extremenetworks.com/company/legal/trademarks.

### Contents

| Pre-Requisites                                                        | 3  |
|-----------------------------------------------------------------------|----|
| Overview                                                              | 3  |
| Part 1 - Configuring ClearPass to enable Sponsored Guest Registration | ò  |
| Step 1 – Configure RADIUS Service Rules and Configure RADIUS Clients  | 3  |
| Step 2 – Configure SMTP message delivery in Policy Manager            | 3  |
| Step 3 – Configure Guest Login Settings                               | 9  |
| Step 4 – Enable Guest Registration and Sponsor Confirmation           | 11 |
| Step 5 – Change default Guest Receipt format 1                        | 14 |
| Part 2 – Configuring WiNG to Authenticate Guests to Aruba ClearPass 1 | 15 |
| Step 1 – Configure AAA Policy 1                                       | 15 |
| Step 2 – Configure WiNG Captive Portal 1                              | 18 |
| Step 3 – Create Guest Wireless LAN                                    | 21 |
| Step 4 – Assign WLAN to the Access Point Profile2                     | 23 |
| Step 5 – Allow Guest VLAN on the GE1 port of the Access Point Profile | 25 |
| Step 6 – Assign Captive Portal Policy to the Access Point Profile     | 26 |
| Part 3 - Validation                                                   | 27 |
| Revision History                                                      | 31 |

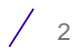

### **Pre-Requisites**

- WiNG firmware version 5.8.4.1-003R
- Aruba ClearPass Policy Manager version 6.6.0

#### **Overview**

Aruba ClearPass allows guest users to register themselves by filling in the registration form with a sponsor email or phone number provided during registration. After guest user account is created a random username and passcode will be generated and an approval request sent to a sponsor specified during the registration.

Sponsor must confirm guest account in order to activate it. Upon account activation guest user will be allowed to log in via a captive portal using generated username and passcode.

Following diagram outlines Guest Registration and Authentication Flow:

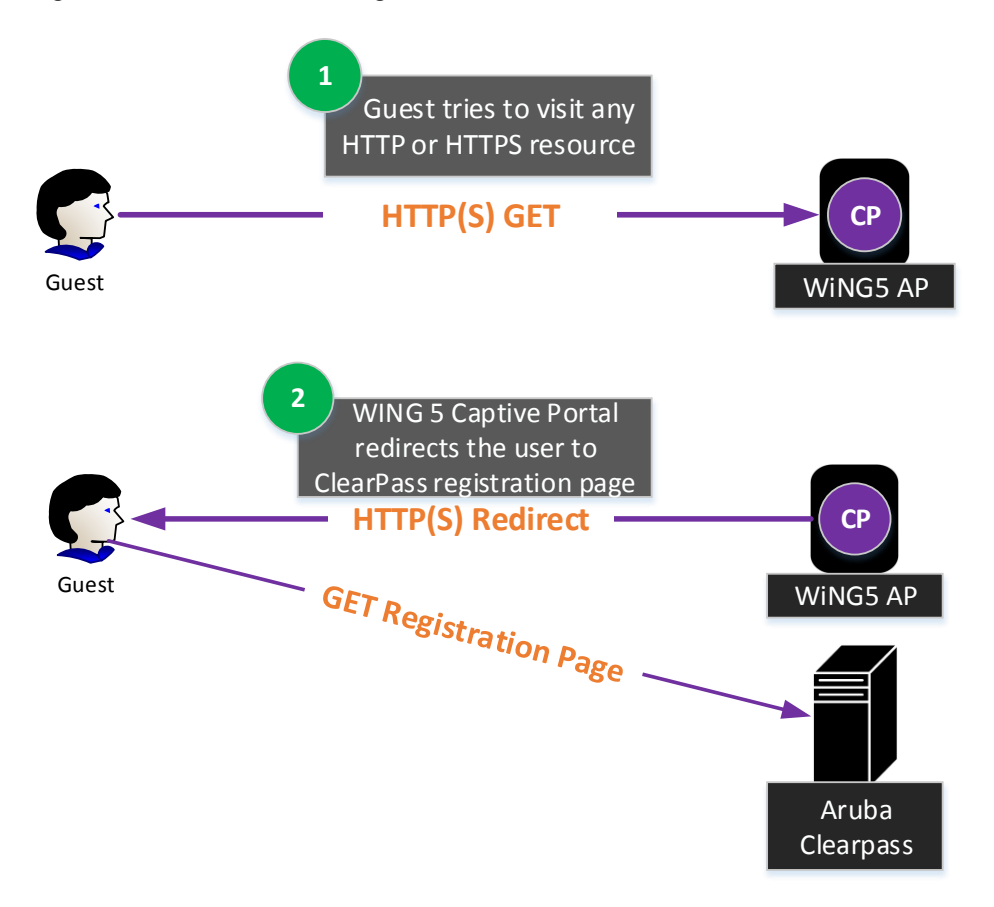

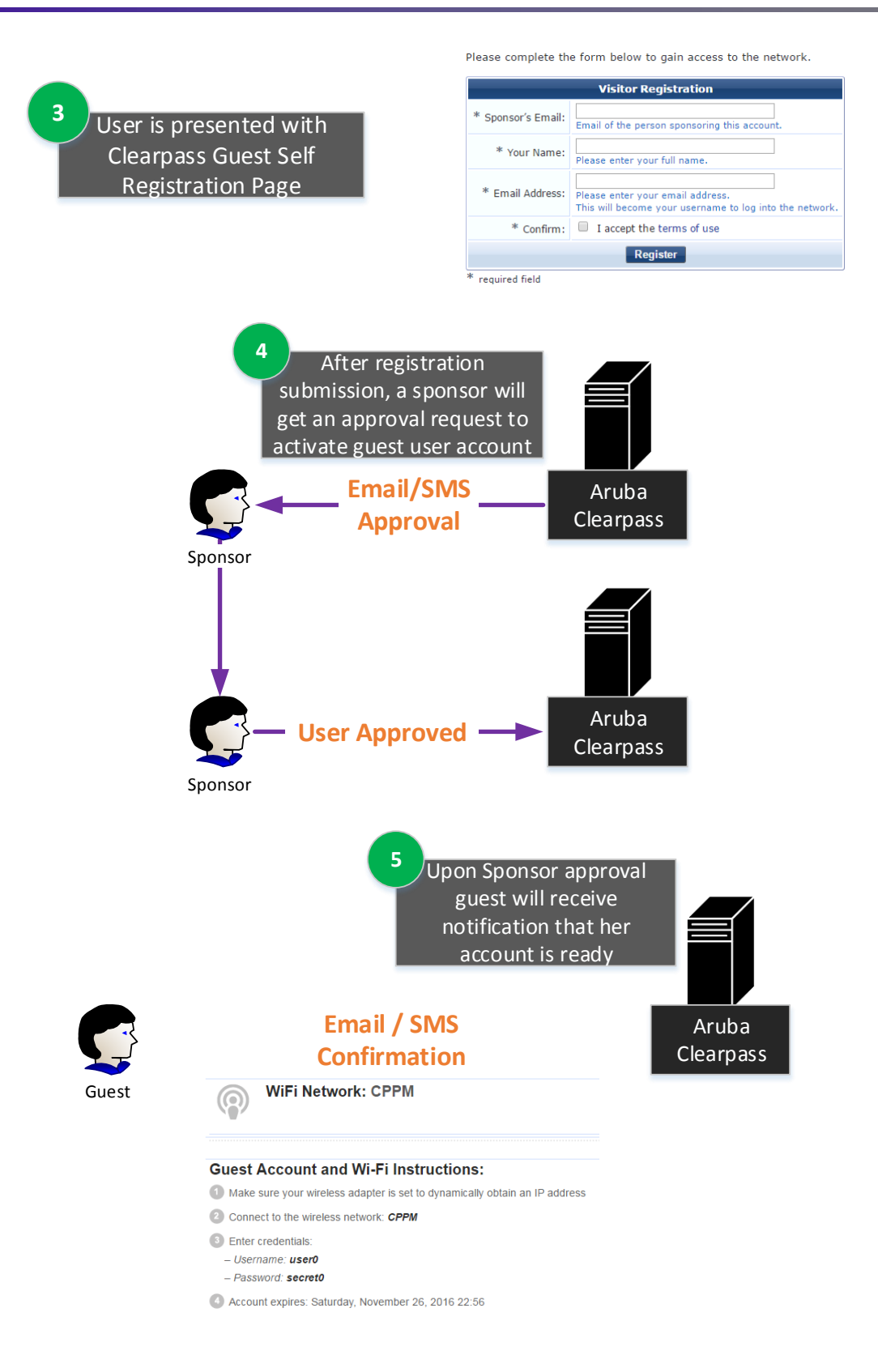

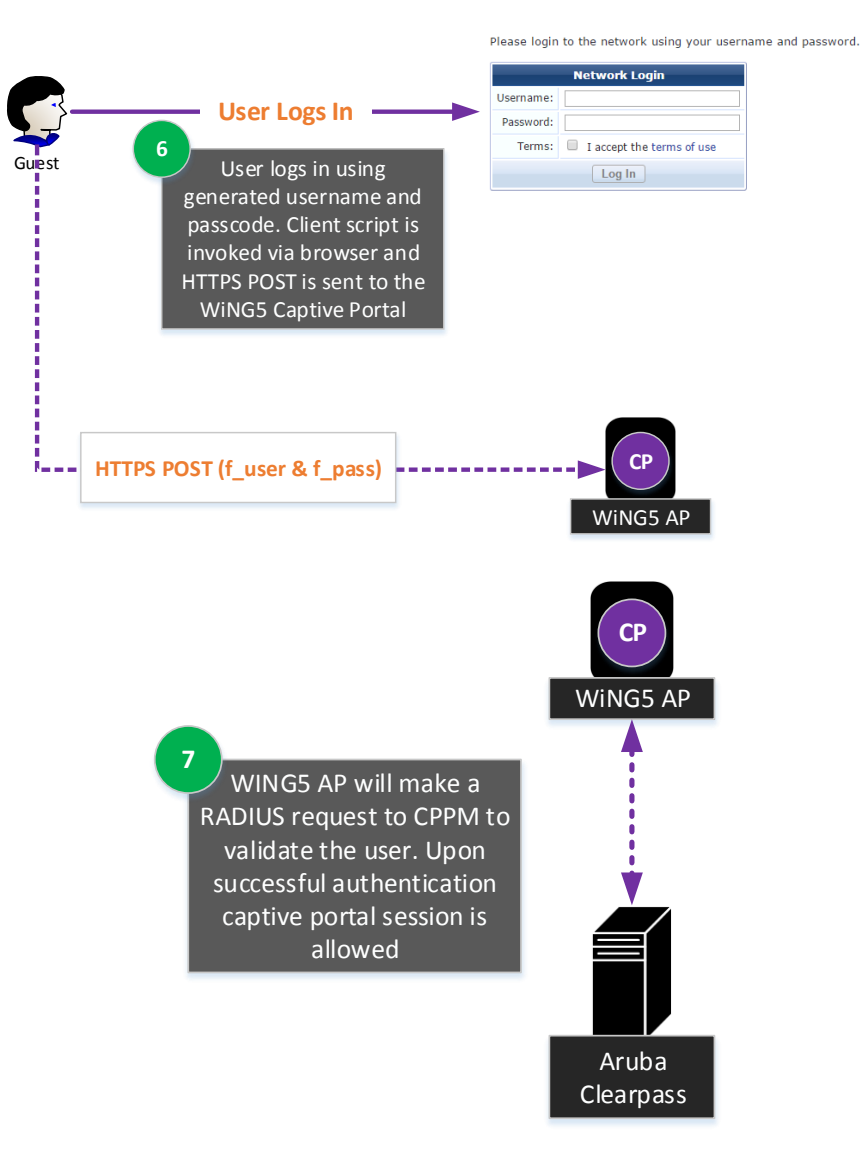

## Part 1 - Configuring ClearPass to enable Sponsored Guest Registration

The configuration of ClearPass Policy manger consists of the following steps:

- 1. Configure RADIUS Service Rules and configure RADIUS Clients to allow WiNG Access Points to make RADIUS requests towards CPPM.
- 2. Configure SMTP message delivery in Policy Manager to allow sending guest receipts via email.
- 3. Configure Guest Registration login settings to allow integration with WiNG Captive Portal.
- 4. Enable Guest Registration and Sponsor confirmation
- 5. Change default guest receipt format.

#### Step 1 – Configure RADIUS Service Rules and Configure RADIUS Clients

In order for ClearPass to allow RADIUS communication RADIUS service rules must be configured first, followed by RADIUS Client configuration.

RADIUS services can be configured under *Policy Manager* -> *Configuration* -> *Services* tab:

| aruba                                                                                                    |                                                                                                    |                                                                               |                          | ClearPass Policy IVIa  | inager            |                              | admin (Super Admir |
|----------------------------------------------------------------------------------------------------|----------------------------------------------------------------------------------------------------|-------------------------------------------------------------------------------|--------------------------|------------------------|-------------------|------------------------------|--------------------|
| Dashboard<br>Monitoring                                                                                                    | • config<br>• Serv                                                                                                    | guration » Services<br>VICES                                                  |                          |                        |                   |                              | A Import           |
| - 🛱 Start Here                                                                                                    |                                                                                                    |                                                                               |                          | Service del            | eted successfully |                              | 📥 Export All       |
| Services                                                                                                    |                                                                                                    |                                                                               |                          |                        |                   |                              |                    |
| Authentication                                                                                                    | Filter                                                                                                    | r: Name                                                                       | ▼ contains ▼             | + Go Clear Fi          | Iter              |                              | Show 10            |
| - 🛱 Methods                                                                                                    |                                                                                                    | orde                                                                          | er≜ Name                 |                        | Туре              | Template                     | Status             |
| -Q Sources                                                                                                    |                                                                                                    | 1. 1                                                                          | [Policy Manager Admin I  | Network Login Service] | TACACS            | TACACS+ Enforcement          | •                  |
| → Identity<br>Identity<br>Identity                                                                                                    |                                                                                                    | 2. 2                                                                          | [AirGroup Authorization  | Service]               | RADIUS            | RADIUS Enforcement ( Gene    | aric )             |
| - C Local Users                                                                                                    |                                                                                                    | 3. 🔲 3                                                                        | [Aruba Device Access S   | ervice]                | TACACS            | TACACS+ Enforcement          |                    |
| - 🛱 Endpoints                                                                                                    |                                                                                                    | 4. 🗉 4                                                                        | [Guest Operator Logins]  |                        | Application       | Aruba Application Authentica | ation \varTheta    |
| 🋱 Static Host Lists                                                                                                    |                                                                                                    | 5. 5                                                                          | [Insight Operator Logins | 1                      | Application       | Aruba Application Authentica | ation 😑            |
| 🛱 Roles                                                                                                    |                                                                                                    | Chaming 1-F of F                                                              |                          |                        |                   |                              | Rearder Conv Expor |
| Configuration » Services » A                                                                                                    | dd                                                                                                    |                                                                               |                          |                        |                   |                              |                    |
| Configuration » Services » A<br>Services                                                                                                    | dd<br>Roles Enford                                                                                                    | rcement St                                                                    | immary                   |                        |                   |                              |                    |
| Role Mappings<br>Configuration » Services » A<br>Services<br>Service Authorization<br>Type:                                                                                                | dd<br>Roles Enfor                                                                                                    | rcement St                                                                    | ımmary<br>T              |                        |                   |                              |                    |
| Q Role Mappings Configuration » Services » A Service Service Authorization Type: Name:                                                                                                    | Roles Enform                                                                                                    | rcement Su                                                                    | ımmary<br>V              |                        |                   |                              |                    |
| Q Role Mappings Configuration × Services × A Service Service Authorization Type: Name: Description:                                                                                        | dd<br>Roles Enforr<br>RADIUS Authorization<br>RADIUS-WING<br>Authorization Service                                                                                   | n<br>re using RADIU                                                           | Inimary<br>T             |                        |                   |                              |                    |
| Q Role Mappings Configuration > Services > A Service Service Authorization Type: Name: Description: Monitor Mode:                                                                          | dd Roles Enfor<br>RADIUS Authorization<br>RADIUS-WING<br>Authorization Servico<br>Enable to monitor                                                                  | rcement St<br>n<br>:e using RADIU<br>network acces                            | s without enforcement    |                        |                   |                              |                    |
| Configuration > Services > A Service Service Name: Description: Monitor Mode: More Options:                                                                                                | dd Roles Enfor<br>RADIUS Authorization<br>RADIUS-WING<br>Authorization Service<br>Enable to monitor<br>Authorization a                                               | rcement Su<br>n<br>re using RADIU<br>network acces<br>Audit End-host          | s without enforcement    |                        |                   |                              |                    |
| Q Role Mappings Configuration > Services > A Service Authorization Type: Name: Description: Monitor Mode: More Options: Service Rule                                                       | dd<br>Roles Enfor<br>RADIUS Authorization<br>RADIUS-WING<br>Authorization Service<br>Enable to monitor<br>Authorization                                              | rcement St<br>n<br>re using RADIU<br>network acces<br>Audit End-host          | s without enforcement    |                        |                   |                              |                    |
| ORAL Mappings     Oron Services & A Service     Authorization     Type:     Name:     Description:     Monitor Mode:     More Options:     Service Rule     Matches      ANY or      ALL o | dd Roles Enfor RADIUS Authorization RADIUS-WING Authorization Service Enable to monitor Authorization  f the following conditi                                       | rcement St<br>n<br>:e using RADIU<br>network acces<br>Audit End-host<br>ions: | s without enforcement    |                        |                   |                              |                    |
| O Role Mappings  Configuration > Services > A Service Service Authorization Type: Name: Description: Monitor Mode: More Options: Service Rule Matches © ANY or ® ALL o Type                | dd Roles Enfor<br>RADIUS Authorization<br>RADIUS-WING<br>Authorization Service<br>Enable to monitor<br>Authorization I<br>Authorization I<br>f the following conditi | rcement Su<br>n<br>ne using RADIU<br>network acces<br>Audit End-host<br>ions: | s without enforcement    | Oper                   | ator              | Value                        |                    |

| Configuration » Services » A | dd                                                                                                    |
|------------------------------|----------------------------------------------------------------------------------------------------|
| Services                     |                                                                                                    |
| Service Authorization        | Roles Enforcement Summary                                                                                       |
| Strip Username Rules:        | Enable to specify a comma-separated list of rules to strip username prefixes or suffixes                        |
| Authorization Details:       | Additional authorization sources from which<br>[Guest User Repository] [Local SQL DB]<br>View Details<br>Modify |
|                              | Select to Add                                                                                                   |
|                              | Next > Save Cancel                                                                                              |

Next navigate to **Network**  $\rightarrow$  **Devices** tab and create a new entry for WiNG Access Points. In this example an AP will make a RADIUS request directly to the CPPM without proxying it through the controller, hence we need to add a management subnet of the Access Points as a RADIUS Client identifier:

| aruba                                                                                                    |                                                                                                    | ClearPass Polic                                                    | cy Mana                                                                                                    | iger                                        | <u>Support</u><br>admir       | (Super Administrator) |
|----------------------------------------------------------------------------------------------------|----------------------------------------------------------------------------------------------------|--------------------------------------------------------------------|----------------------------------------------------------------------------------------------------|---------------------------------------------|-------------------------------|-----------------------|
| Dashboard O                                                                                                    | Configuration » Netw                                                                                                    | ork » Devices                                                      |                                                                                                    |                                             |                               |                       |
| Monitoring O                                                                                                    | Network Devic                                                                                                    | ces                                                                |                                                                                                    |                                             |                               | Add.                  |
| Configuration 📀                                                                                                    |                                                                                                    |                                                                    |                                                                                                    |                                             |                               | Export All            |
| - 🛱 Start Here                                                                                                    |                                                                                                    |                                                                    |                                                                                                    |                                             |                               | Discovered [          |
| - 🛱 Services                                                                                                    |                                                                                                    | Device de                                                          | eleted succe                                                                                                    | ssfully                                     |                               |                       |
| - Authentication                                                                                                    |                                                                                                    |                                                                    |                                                                                                    |                                             |                               |                       |
| - Q Methods                                                                                                    | Filter: Name                                                                                                    | ▼ contains ▼                                                       |                                                                                                    |                                             | + Go Clear Filte              | show 10 🔻             |
| - Q Identity                                                                                                    | # 📃 Name 🛦                                                                                                    |                                                                    | IP or Sub                                                                                                    | net Addres                                  | s Description                 |                       |
| -Ö Single Sign-On (SSC                                                                                                    |                                                                                                    |                                                                    |                                                                                                    |                                             |                               | Export                |
| - 🛱 Local Users                                                                                                    |                                                                                                    |                                                                    |                                                                                                    |                                             |                               |                       |
| - 🛱 Endpoints                                                                                                    |                                                                                                    |                                                                    |                                                                                                    |                                             |                               |                       |
| - Q Static Host Lists                                                                                                    |                                                                                                    |                                                                    |                                                                                                    |                                             |                               |                       |
| Role Mappings                                                                                                    |                                                                                                    |                                                                    |                                                                                                    |                                             |                               |                       |
| 🗄 🕂 Posture                                                                                                    |                                                                                                    |                                                                    |                                                                                                    |                                             |                               |                       |
| Enforcement                                                                                                    |                                                                                                    |                                                                    |                                                                                                    |                                             |                               |                       |
| Policies                                                                                                    |                                                                                                    |                                                                    |                                                                                                    |                                             |                               |                       |
| - ••• Network                                                                                                    |                                                                                                    |                                                                    |                                                                                                    |                                             |                               |                       |
| - 🗘 Devices                                                                                                    |                                                                                                    |                                                                    |                                                                                                    |                                             |                               |                       |
| - 🛱 Device Groups                                                                                                    |                                                                                                    |                                                                    |                                                                                                    |                                             |                               |                       |
| - 🛱 Proxy Targets                                                                                                    |                                                                                                    |                                                                    |                                                                                                    |                                             |                               |                       |
| - Q Event Sources                                                                                                    |                                                                                                    |                                                                    |                                                                                                    |                                             |                               |                       |
|                                                                                                    |                                                                                                    |                                                                    |                                                                                                    |                                             |                               |                       |
|                                                                                                    |                                                                                                    |                                                                    |                                                                                                    |                                             |                               |                       |
| Add Device                                                                                                    |                                                                                                    |                                                                    |                                                                                                    |                                             |                               | 6                     |
| Add Device                                                                                                    |                                                                                                    |                                                                    |                                                                                                    |                                             |                               |                       |
| Add Device Device SNMP Re                                                                                                    | ad Settings                                                                                                    | SNMP Write Setti                                                   | ngs (                                                                                                    | CLI Setti                                   | ngs                           |                       |
| Add Device<br>Device SNMP Re<br>Name:                                                                                                    | ad Settings<br>WiNG-AF                                                                                                    | SNMP Write Setti                                                   | ngs (                                                                                                    | CLI Setti                                   | ngs                           |                       |
| Add Device SNMP Re<br>Device SNMP Re<br>Name:<br>IP or Subnet Address:                                                                                                    | ad Settings<br>WiNG-AF                                                                                                    | SNMP Write Settin<br>Ps<br>50.0/24                                 | ngs (                                                                                                    | C <b>LI Setti</b><br>192.168.               | ngs<br>1.10 or 192.168        | .1.1/24 or            |
| Add Device SNMP Re<br>Device SNMP Re<br>Name:<br>IP or Subnet Address:                                                                                                    | ad Settings<br>WiNG-AF<br>192.168.5<br>192.168.                                                                                                    | SNMP Write Settin<br>29s<br>50.0/24<br>1.1-20)                     | ngs (                                                                                                    | C <b>LI Setti</b><br>192.168.               | <b>ngs</b><br>1.10 or 192.168 | .1.1/24 or            |
| Add Device SNMP Re<br>Device SNMP Re<br>Name:<br>IP or Subnet Address:<br>Description:                                                                                                    | ad Settings<br>WiNG-AF<br>192.168.5<br>192.168.                                                                                                    | SNMP Write Settin<br>29s<br>50.0/24<br>1.1-20)                     | ngs (                                                                                                    | C <b>LI Setti</b><br>192.168.               | <b>ngs</b><br>1.10 or 192.168 | .1.1/24 or            |
| Add Device SNMP Re<br>Device SNMP Re<br>Name:<br>IP or Subnet Address:<br>Description:                                                                                                    | ad Settings<br>WiNG-AF<br>192.168.5<br>192.168.                                                                                                    | SNMP Write Settin<br>29s<br>50.0/24<br>1.1-20)                     | ngs (                                                                                                    | C <b>LI Setti</b><br>192.168.               | <b>ngs</b><br>1.10 or 192.168 | .1.1/24 or            |
| Add Device SNMP Re<br>Device SNMP Re<br>Name:<br>IP or Subnet Address:<br>Description:<br>RADIUS Shared Secre                                                                                                    | ead Settings<br>WiNG-AF<br>192.168.5<br>192.168.                                                                                                    | SNMP Write Settin<br>Ps<br>50.0/24<br>1.1-20)                      | ngs (                                                                                                    | CLI Setti<br>192.168.<br>/erify:            | ngs<br>1.10 or 192.168        | .1.1/24 or            |
| Add Device SNMP Re Device SNMP Re Name: IP or Subnet Address: Description: RADIUS Shared Secre TACACS+ Shared Secre                                                                                                    | 2ad Settings<br>WiNG-AF<br>192.168.5<br>192.168.<br>192.168.<br>192.168.<br>192.168.                                                                                                    | SNMP Write Settin<br>Ps<br>50.0/24<br>1.1-20)                      | ngs (                                                                                                    | CLI Setti<br>192.168.<br>/erify:<br>/erify: | ngs<br>1.10 or 192.168        | .1.1/24 or            |
| Add Device SNMP Re<br>Device SNMP Re<br>Name:<br>IP or Subnet Address:<br>Description:<br>RADIUS Shared Secre<br>TACACS+ Shared Secre<br>Vendor Name:                                                                                              | ead Settings<br>WiNG-AF<br>192.168.5<br>192.168.<br>192.168.<br>192.168.<br>192.168.<br>Motorola                                                                                                    | SNMP Write Settin<br>Ps<br>50.0/24<br>1.1-20)                      | ngs (                                                                                                    | CLI Setti<br>192.168.<br>/erify:<br>/erify: | ngs<br>1.10 or 192.168        | .1.1/24 or            |
| Add Device SNMP Re<br>Device SNMP Re<br>Name:<br>IP or Subnet Address:<br>Description:<br>RADIUS Shared Secre<br>TACACS+ Shared Secre<br>Vendor Name:<br>Enable RADIUS CoA:                                                                        | ead Settings<br>WiNG-AF<br>192.168.5<br>192.168.<br>192.168.<br>(<br>192.168.5<br>192.168.5<br>(<br>192.168.5<br>(<br>192.168.5)<br>(<br>192.168.5)<br>(<br>192.16)<br>(<br>192.16)<br>(<br>193.16)<br>(<br>193.16)<br>(<br>1 | SNMP Write Settin                                                  | ngs (<br>(e.g.,<br>)<br>)<br>(e.g.,<br>)<br>)<br>)<br>)<br>)<br>)<br>)<br>)<br>)<br>)<br>)<br>)<br>)<br>)<br>)<br>)<br>(<br>)<br>)<br>)<br>)<br>)<br>)<br>)<br>(<br>)<br>)<br>)<br>)<br>)<br>(<br>)<br>)<br>)<br>)<br>)<br>(<br>)<br>)<br>)<br>)<br>)<br>)<br>)<br>)<br>)<br>)<br>)<br>)<br>)<br>)<br>)<br>)<br>)<br>)<br>)<br>)                                                                                                    | CLI Setti<br>192.168.<br>/erify:<br>/erify: | ngs<br>1.10 or 192.168        | .1.1/24 or            |
| Add Device SNMP Re<br>Name:<br>IP or Subnet Address:<br>Description:<br>RADIUS Shared Secre<br>TACACS+ Shared Secre<br>Vendor Name:<br>Enable RADIUS CoA:<br>Attributes                                                                            | ead Settings<br>WiNG-AF<br>192.168.5<br>192.168.<br>192.168.<br>193.168.<br>193.168.168.168.168.168.168.168.168.168.168                                                                                                    | SNMP Write Settin<br>2s<br>50.0/24<br>1.1-20)<br><br>RADIUS CoA Po | ngs (<br>(e.g.,<br>) (v.g.,<br>) (v.g.,) (v.g.,)) (v.g.,)                                                                                                    | CLI Setti<br>192.168.<br>/erify:<br>/erify: | ngs<br>1.10 or 192.168        | .1.1/24 or            |
| Add Device SNMP Re Device SNMP Re Name: IP or Subnet Address: Description: RADIUS Shared Secre TACACS+ Shared Secre Vendor Name: Enable RADIUS COA: Attributes Attribute                                                                           | ead Settings<br>WiNG-AF<br>192.168.5<br>192.168.<br>192.168.<br>193.168.<br>193.168.168.168.168.168.168.168.168.168.168                                                                                                    | SNMP Write Settin                                                  | ngs (<br>(e.g.,<br>(e.g.,<br>)<br>(v.)<br>(v.)                                                                                                    | CLI Setti<br>192.168.<br>/erify:<br>/erify: | ngs<br>1.10 or 192.168        | .1.1/24 or            |
| Add Device SNMP Re Device SNMP Re Name: IP or Subnet Address: Description: RADIUS Shared Secre TACACS+ Shared Secre TACACS+ Shared Secre Vendor Name: Enable RADIUS CoA: Attribute 1. Click to add                                                 | ead Settings                                                                                                    | SNMP Write Settin<br>Ps<br>50.0/24<br>1.1-20)<br><br>RADIUS CoA Po | ngs (<br>(e.g.,<br>)<br>(v.g.,<br>)<br>(v.g | CLI Setti<br>192.168.<br>/erify:<br>/erify: | ngs<br>1.10 or 192.168        | .1.1/24 or            |
| Add Device SNMP Re<br>Device SNMP Re<br>Name:<br>IP or Subnet Address:<br>Description:<br>RADIUS Shared Secre<br>TACACS+ Shared Secre<br>TACACS+ Shared Secre<br>Vendor Name:<br>Enable RADIUS CoA:<br>Attributes<br>Attributes<br>1. Click to add | ead Settings                                                                                                    | SNMP Write Settin<br>Ps<br>50.0/24<br>1.1-20)<br>RADIUS CoA Po     | ngs (<br>(e.g.,<br>(e.g.,<br>Value                                                                                                    | /erify:                                     | ngs<br>1.10 or 192.168        | .1.1/24 or            |
| Add Device SNMP Re<br>Name: IP or Subnet Address:<br>Description:<br>RADIUS Shared Secret<br>TACACS+ Shared Secret<br>Vendor Name:<br>Enable RADIUS COA:<br>Attribute<br>1. Click to add                                                           | ead Settings                                                                                                    | SNMP Write Settin<br>2s<br>50.0/24<br>1.1-20)<br><br>RADIUS CoA Po | ngs (<br>(e.g.,<br>(e.g.,<br>)<br>(v)<br>v<br>v<br>v<br>v<br>v<br>v<br>v<br>v<br>v<br>v<br>v<br>v<br>v                                                                                                    | CLI Setti<br>192.168.<br>/erify:<br>/erify: | ngs<br>1.10 or 192.168        | .1.1/24 or            |

#### Step 2 – Configure SMTP message delivery in Policy Manager

To allow ClearPass to send guest receipts information and notifications to guest users and sponsors, SMTP relay server must be configured.

Navigate to **Policy Manager → Administration → External Servers → Messaging Setup**:

| aruba                                                                                                    |                                                                                 | ClearPass Policy Manager                                      |                                                      | <u>Support</u>   <u>Help</u>   <u>Logout</u><br>admin (Super Administrator) |
|----------------------------------------------------------------------------------------------------|---------------------------------------------------------------------------------|---------------------------------------------------------------|------------------------------------------------------|-----------------------------------------------------------------------------|
| Dashboard O<br>Monitoring O<br>Configuration O<br>Administration O                                                                                                    | Administration » Externa<br>Messaging<br>Configure SMTP mail ser<br>SMTP Server | al Servers » Messaging Setup<br>ver for email notifications : |                                                      | 🕈 Configure SMS Gateway                                                     |
| P ClearPass Portal     Susers and Privileges     Admin Users     Admin Privileges     Server Manager     Server Manager     D Coal Shared Folders     P Local Shared Folders     P Local Shared Folders     P Local Shared Folders     P Syslog Targets     Syslog Export Filters     Syslog Export Filters     P Endpoint Context Server     P File Backup Servers | Server name:<br>User Name:<br>Password:<br>Verify Password:<br>Dafe W Free dd   | smtp.upcmail.cz                                               | Connection Security:<br>Port:<br>Connection timeout: | None   25 30 seconds mail Send Test SMS                                     |

#### Step 3 – Configure Guest Login Settings

In order to integrate CPPM Captive Portal with WiNG 5 Captive Portal it is necessary to configure Guest Login settings on Clearpass to invoke client-side php script to send HTTP POST to WiNG Captive Portal with username and password.

Login to Guest Manager UI by navigating to <u>https://<ClearPass\_IP\_or\_FQDN>/guest/guest\_index.php</u>

Navigate to **Configuration → Pages → Self Registration → Guest Self Registration → Edit**.

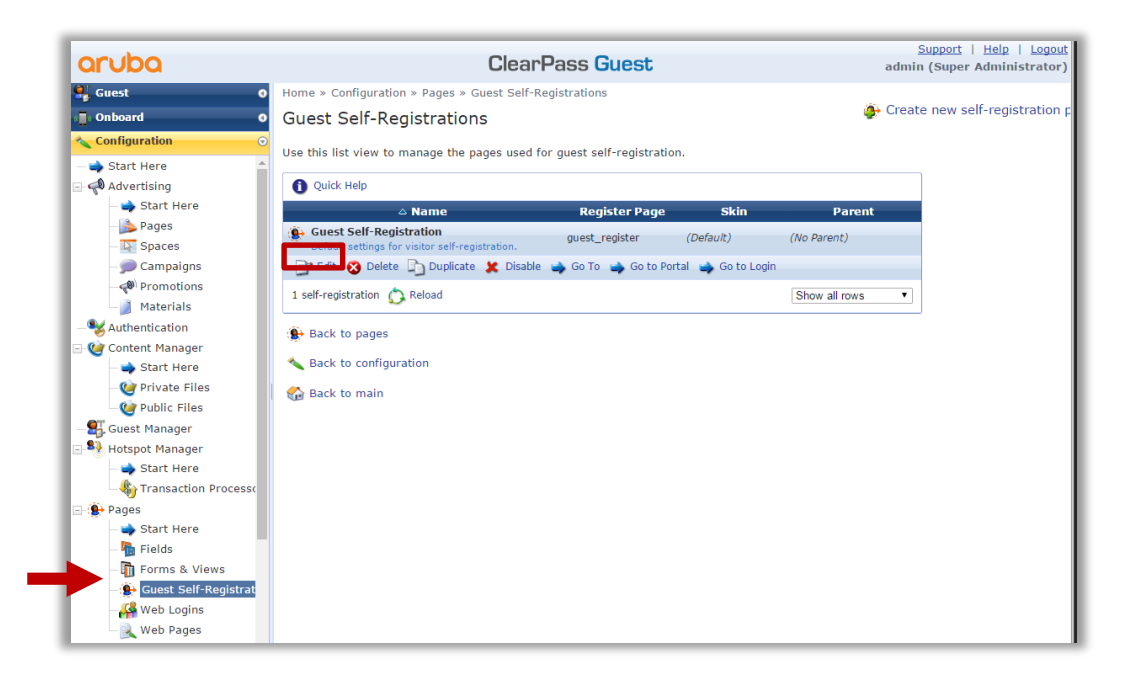

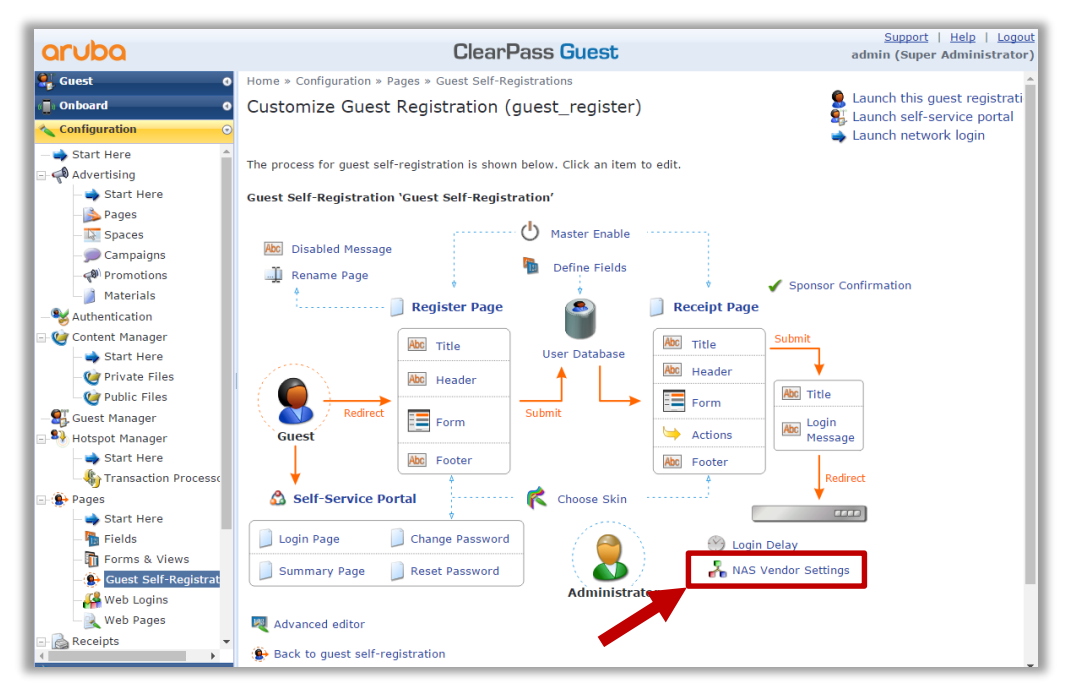

IP Address field should be equal to the virtual FQDN configured under WiNG Captive Portal Policy:

|                                                  | Customize Guest Registration                                                                                                    |
|--------------------------------------------------|----------------------------------------------------------------------------------------------------|
| Login<br>Options controlling logg                | ing in for self-registered guests.                                                                                                    |
| Enabled:                                         | Enable guest login to a Network Access Server ▼                                                                                                    |
| * Vendor Settings:                               | Motorola  Select a predefined group of settings suitable for standard network configurations.                                                                                                    |
| Login Method:                                    | Controller-initiated — Guest browser performs HTTP form submit<br>Select how the user's network login will be handled.<br>Server-initiated logins require the user's MAC address to be available, usually from the captive portal redirection process. |
| * IP Address:                                    | captive.wingsecure.com<br>Enter the IP address or hostname of the vendor's product here.                                                                                                    |
| Secure Login:                                    | Secure login using HTTPS  Select a security option to apply to the web login process.                                                                                                    |
| Default Destination<br>Options for controlling t | the destination clients will redirect to after login.                                                                                                    |
| * Default URL:                                   | http://www.extremenetworks.com Enter the default URL to redirect clients. Please ensure you prepend "http://" for any external domain                                                                                                    |
| Override Destination:                            | Force default destination for all clients<br>If selected, the client's default destination will be overridden regardless of its value.                                                                                                    |
|                                                  | Save Changes Save and Continue                                                                                                    |
| required field                                   |                                                                                                    |

#### Note

Currently a bug exists on ClearPass that does not allow to use HTTP connection mode of the Captive Portal, because it will continue to send HTTP POST to a secure port 444 using HTTP.

#### **Step 4 – Enable Guest Registration and Sponsor Confirmation**

It is also necessary to globally enable guest registration, as well enforce sponsor confirmation for each guest user account created.

Navigate to **Configuration → Guest Self-Registration → Edit Guest Registration** template:

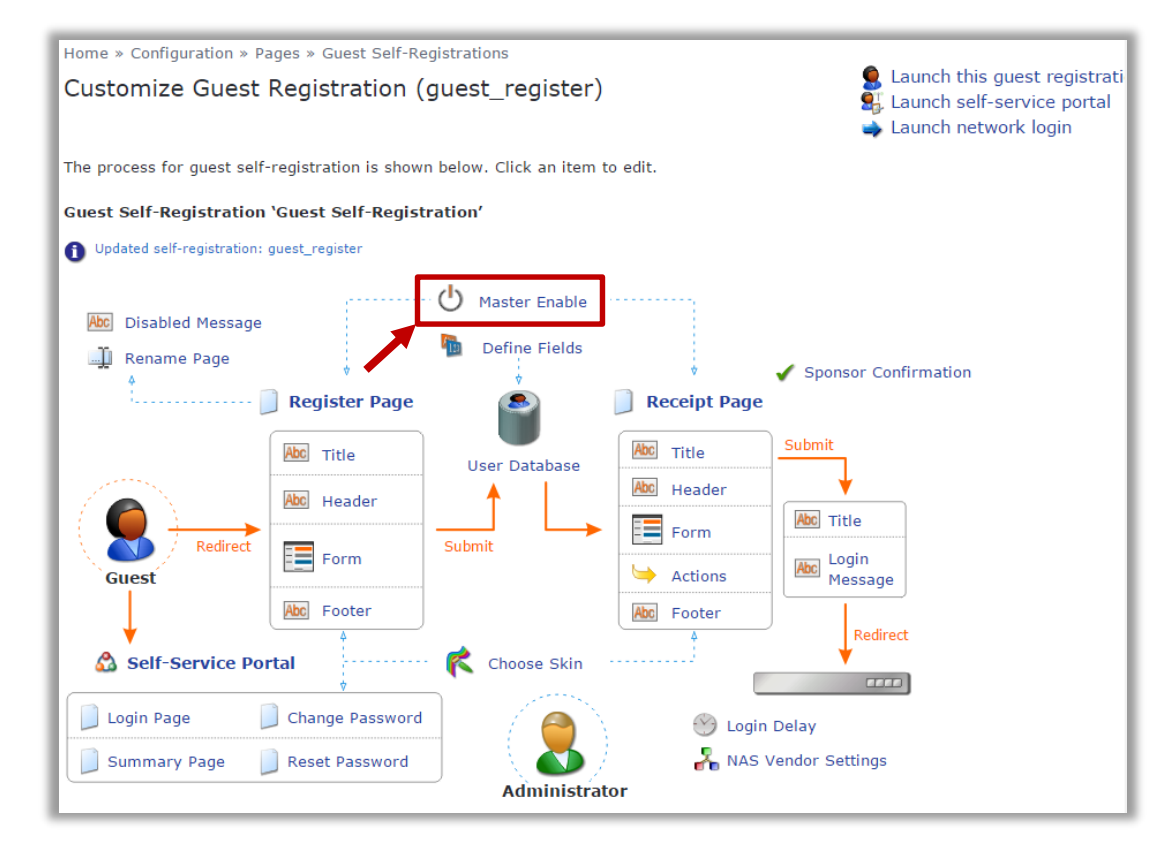

|                                      | Customize Guest Registration                                                                                                    |
|--------------------------------------|----------------------------------------------------------------------------------------------------|
| Basic Propert<br>Options controlling | ies<br>basic operation of guest self-registration.                                                                                                    |
| * Name:                              | Guest Self-Registration<br>Enter a name to identify the guest self-registration instance. This is visible only to administrators.                                                                                                    |
| Description :                        | Default settings for visitor self-registration.                                                                                                    |
| Enabled:                             | Enable guest self-registration                                                                                                    |
| * Register Page:                     | guest_register<br>Enter the base page name for the guest registration page.                                                                                                    |
| * User Database:                     | Q ClearPass Policy Manager<br>Self provisioned guest accounts are created using this service handler.                                                                                                    |
| * Skin:                              | ClearPass Guest Skin ▼<br>Choose the skin for the self-registration pages.                                                                                                    |
| Prevent CNA:                         | Enable bypassing the Apple Captive Network Assistant<br>The Apple Captive Network Assistant (CNA) is the pop-up browser shown when joining a network that has a captive portal.<br>Note that this option may not work with all vendors, depending on how the captive portal is implemented. |
| Advertising:                         | Enable Advertising Services content                                                                                                    |

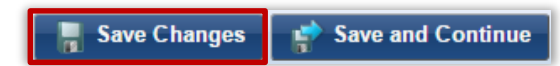

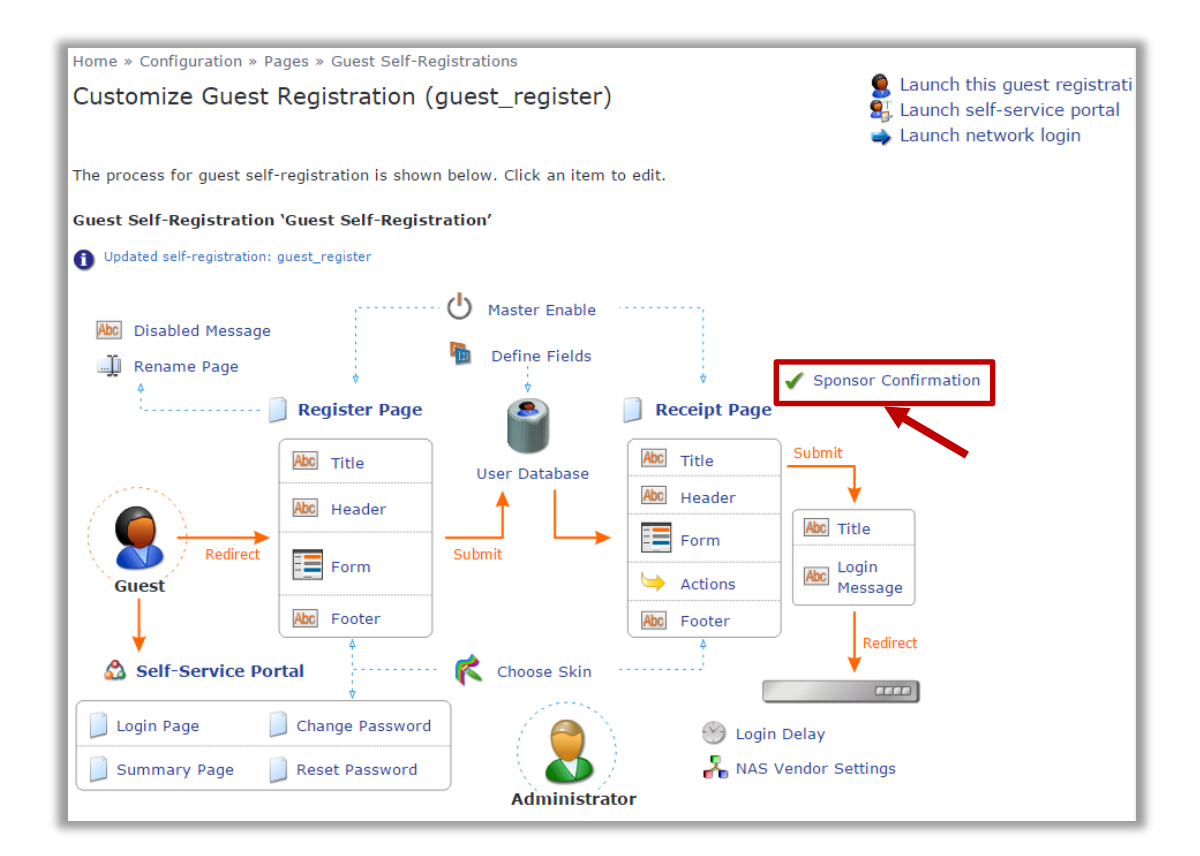

|    |                   | Customize Guest Registration                                                                                                    |
|----|-------------------|----------------------------------------------------------------------------------------------------|
| Q  | Sponsorship       | p Confirmation                                                                                                    |
|    | Enabled:          | Require sponsor confirmation prior to enabling the account                                                                                                    |
|    | Authentication:   | Require sponsors to provide credentials prior to sponsoring<br>If checked, the sponsor will need to successfully authenticate prior to approving the request.<br>The sponsor's operator profile must have the Guest Manager > Remove Accounts privilege. |
| Ĩ  | Email Deliver     | y                                                                                                    |
|    | * Email Field:    | (Use Default: sponsor_email) ▼<br>The field containing the sponsor's email address.                                                                                                    |
| Em | ail Confirmation: | Sponsorship Confirmation   The plain text or HTML print template to send to the sponsor.                                                                                                    |
|    | * Email Skin:     | (Use Default: ClearPass Guest Skin) ▼<br>The format in which to send email receipts.                                                                                                    |
|    | * Send Copies:    | Do not send copies                                                                                                    |
|    | Reply-To:         | Allow the reply-to address to be overridden<br>If checked, the reply-to address will be overridden by the guest's email field.                                                                                                    |

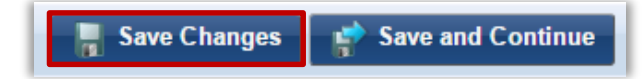

Enable Sponsor Email field for the Self Registration Page:

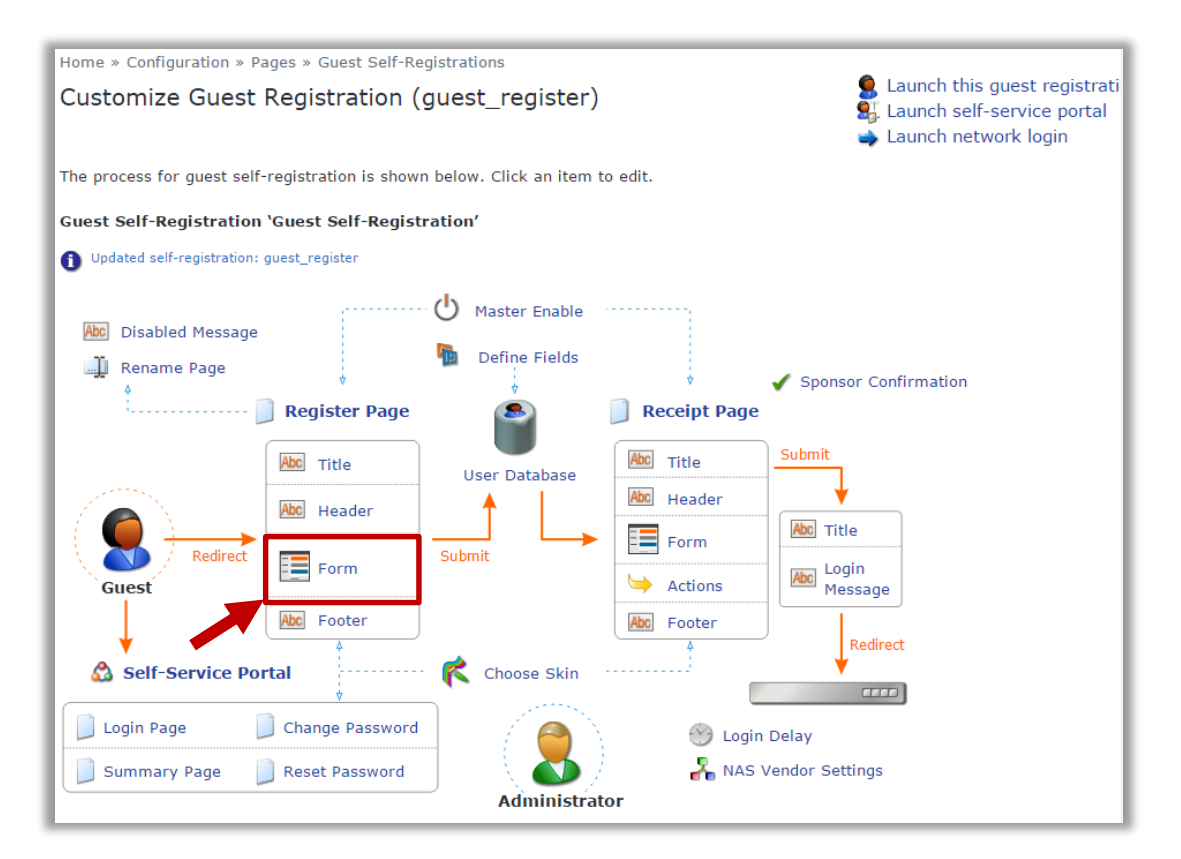

| <b>(</b> ) | Quick Help              |          |                   | Preview Form                                 |  |  |  |
|------------|-------------------------|----------|-------------------|----------------------------------------------|--|--|--|
| <br>Rank   | Field                   | Туре     | Label             | Description                                  |  |  |  |
| 10         | sponsor_name            | text     | Sponsor's Name:   | Name of the person sponsoring this account.  |  |  |  |
| 15         | sponsor_email           | text     | Sponsor's Email:  | Email of the person sponsoring this account. |  |  |  |
| <b>3</b> E | dit 🛛 🚡 Edit Base Field | 😵 Remove | 峇 Insert Before 🍃 | Insert After M Enable Field                  |  |  |  |
| 20         | visitor_name            | text     | Your Name:        | Please enter your full name.                 |  |  |  |

#### Step 5 – Change default Guest Receipt format

Under Guest UI view navigate to **Configuration** → **Guest Manager**. Change default Site SSID to the one currently used in production:

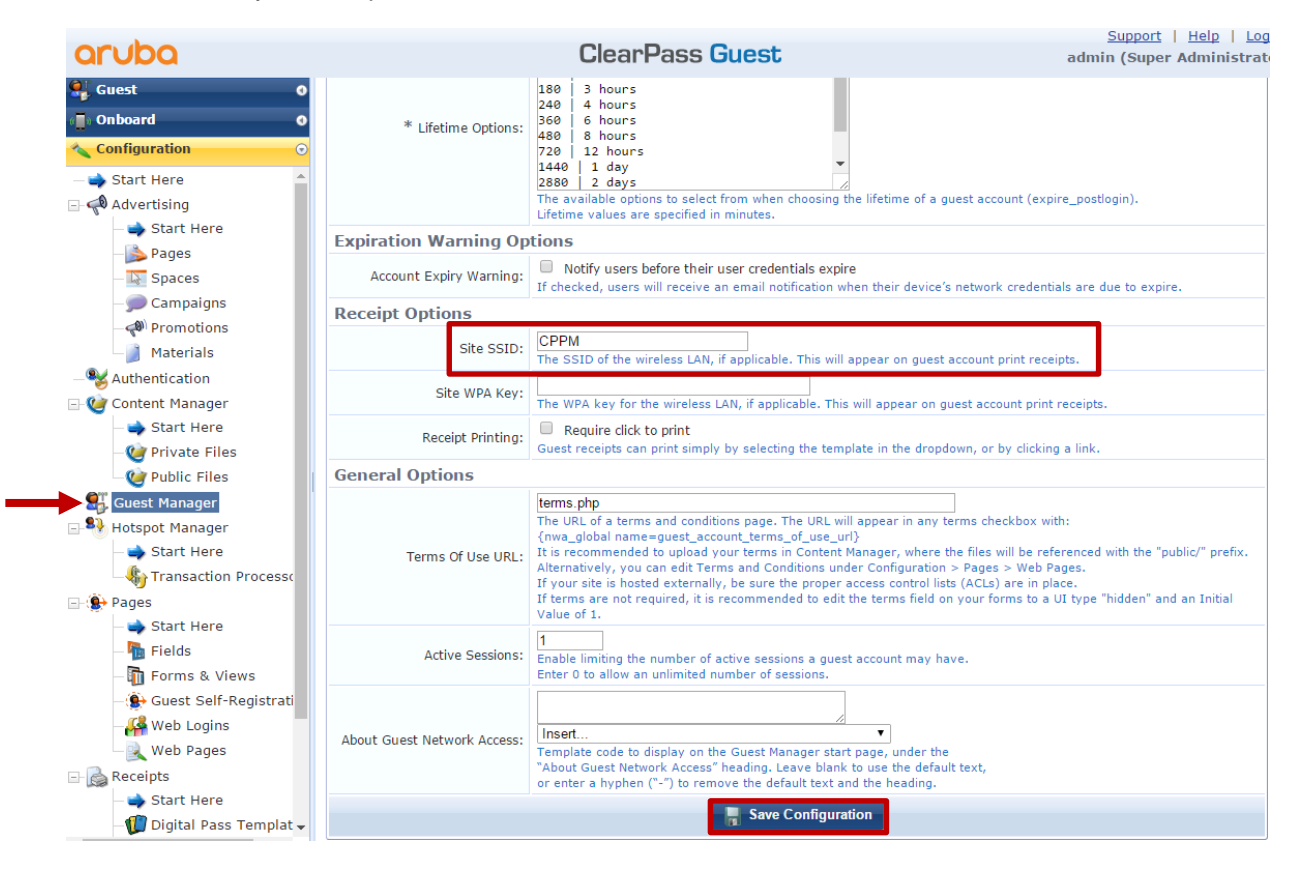

# Part 2 – Configuring WiNG to Authenticate Guests to Aruba ClearPass

The configuration of ExtremeWireless WiNG consists of the following steps:

- 1. Configure AAA Policy to specify CPPM as Authentication Server.
- 2. Configure WiNG Captive Portal to redirect guests to CPPM pages.
- 3. Create Guest Wireless LAN.
- 4. Assign WLAN to Access Point Profile.
- 5. Allow Guest VLAN on the AP GE1 port.
- 6. Assign Captive Portal Server to the AP Profile.

#### Step 1 – Configure AAA Policy

Navigate to **Configuration → Network → AAA Policy → Add**:

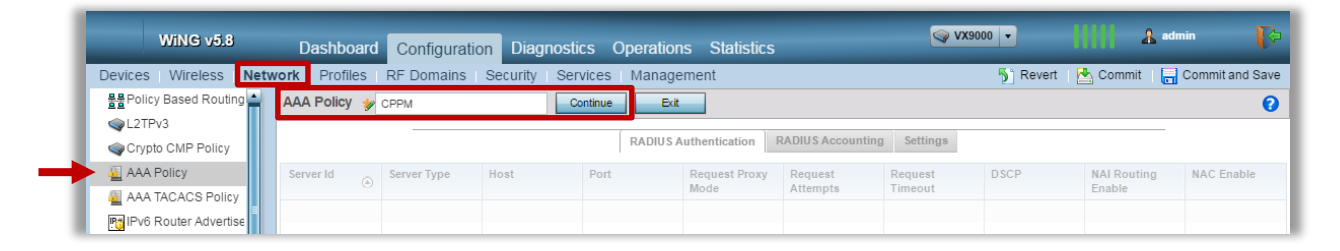

| rver ld 💿 | Server Type | Host | Port | Request Proxy<br>Mode | Request<br>Attempts | Request<br>Timeout | DSCP | NAI Routing<br>Enable | NAC Enable |
|-----------|-------------|------|------|-----------------------|---------------------|--------------------|------|-----------------------|------------|
|           |             |      |      |                       |                     |                    |      |                       |            |
|           |             |      |      |                       |                     |                    |      |                       |            |
|           |             |      |      |                       |                     |                    |      |                       |            |
|           |             |      |      |                       |                     |                    |      |                       |            |
|           |             |      |      |                       |                     |                    |      |                       |            |
|           |             |      |      |                       |                     |                    |      |                       |            |
|           |             |      |      |                       |                     |                    |      |                       |            |
|           |             |      |      |                       |                     |                    |      |                       |            |
|           |             |      |      |                       |                     |                    |      |                       |            |
|           |             |      |      |                       |                     |                    |      |                       |            |
|           |             |      |      |                       |                     |                    |      |                       |            |
|           |             |      |      |                       |                     |                    |      |                       |            |
|           |             |      |      |                       |                     |                    |      |                       |            |
|           |             |      |      |                       |                     |                    |      |                       |            |
|           |             |      |      |                       |                     |                    |      |                       |            |
|           |             |      |      |                       |                     |                    |      |                       |            |
|           |             |      |      |                       |                     |                    |      |                       |            |
|           |             |      |      |                       |                     |                    |      |                       |            |
|           |             |      |      |                       |                     |                    |      |                       |            |
|           |             |      |      |                       |                     |                    |      |                       |            |
|           |             |      |      |                       |                     |                    |      |                       |            |
|           |             |      |      |                       |                     |                    |      |                       |            |
|           |             |      |      |                       |                     |                    |      |                       |            |
|           |             |      |      |                       |                     |                    |      |                       |            |
|           |             |      |      |                       |                     |                    |      |                       |            |
|           |             |      |      |                       |                     |                    |      |                       |            |

| Authentication Server     | ×                                |
|---------------------------|----------------------------------|
| erver ld 🍃 1 🚔            | (1 to 6)                         |
| settings                  |                                  |
|                           |                                  |
| Server Type               | Host 🔻                           |
| Host                      | ● 192, 168, 10, 135 IP Address ▼ |
|                           | Alias S                          |
| Port                      | 1812 (1 to 65,535)               |
| Secret                    | 🐓 wingsecure 🗹 Show              |
| Request Proxy Mode        | None                             |
| Proxy Mint Host           | 0                                |
| Request Attempts          | ③ 3 ▲ (1 to 10)                  |
| Request Timeout           | ③ 3 Seconds ▼ (1 to 60)          |
| Retry Timeout Factor      | 100 (50 to 200)                  |
| DSCP                      | 0 0 (0 to 63)                    |
|                           |                                  |
| letwork Access Identifier | Routing                          |
| NAI Routing Enable        |                                  |
| Realm 0                   |                                  |
| Realm Type 0              | 🖲 Prefix 🔘 Suffix                |
| Strip Realm               |                                  |
|                           |                                  |
|                           |                                  |
|                           |                                  |
|                           |                                  |
|                           | DK Reset Exit                    |

|          |   |      |      | RADIUS Authentication RADIUS Accounting Settings |                 |                  |      |                       |                       |
|----------|---|------|------|--------------------------------------------------|-----------------|------------------|------|-----------------------|-----------------------|
| erver Id | H | lost | Port | Server Type                                      | Request Timeout | Request Attempts | DSCP | Request Proxy<br>Mode | NAI Routing<br>Enable |
|          |   |      |      |                                                  |                 |                  |      |                       |                       |
|          |   |      |      |                                                  |                 |                  |      |                       |                       |
|          |   |      |      |                                                  |                 |                  |      |                       |                       |
|          |   |      |      |                                                  |                 |                  |      |                       |                       |
|          |   |      |      |                                                  |                 |                  |      |                       |                       |
|          |   |      |      |                                                  |                 |                  |      |                       |                       |
|          |   |      |      |                                                  |                 |                  |      |                       |                       |
|          |   |      |      |                                                  |                 |                  |      |                       |                       |
|          |   |      |      |                                                  |                 |                  |      |                       |                       |
|          |   |      |      |                                                  |                 |                  |      |                       |                       |
|          |   |      |      |                                                  |                 |                  |      |                       |                       |
|          |   |      |      |                                                  |                 |                  |      |                       |                       |
|          |   |      |      |                                                  |                 |                  |      |                       |                       |
|          |   |      |      |                                                  |                 |                  |      |                       |                       |
|          |   |      |      |                                                  |                 |                  |      |                       |                       |
|          |   |      |      |                                                  |                 |                  |      |                       |                       |
|          |   |      |      |                                                  |                 |                  |      |                       |                       |
|          |   |      |      |                                                  |                 |                  |      |                       |                       |
|          |   |      |      |                                                  |                 |                  |      |                       |                       |
|          |   |      |      |                                                  |                 |                  |      |                       |                       |
|          |   |      |      |                                                  |                 |                  |      |                       |                       |
|          |   |      |      |                                                  |                 |                  |      |                       |                       |
|          |   |      |      |                                                  |                 |                  |      |                       |                       |
|          |   |      |      |                                                  |                 |                  |      |                       |                       |
|          |   |      |      |                                                  |                 |                  |      |                       |                       |

| Accounting Server                           | × |
|---------------------------------------------|---|
| Server Id 🍻 1 🌲 (1 to 6)                    | 0 |
| Settings                                    |   |
|                                             |   |
| Server Type O Host                          |   |
| Host      192, 168, 10, 135      IP Address |   |
| Alias S                                     |   |
| Port 1813 (1 to 65,535)                     |   |
| Secret 🦻 wingsecure                         |   |
| Request Proxy Mode 🕕 None                   |   |
| Proxy Mint Host                             |   |
| Request Attempts 0 3 (1 to 10)              |   |
| Request Timeout 0 5 Seconds V (1 to 60)     |   |
| Retry Timeout Factor 0 100 (50 to 200)      |   |
| DSCP () 34 () (0 to 63)                     |   |
|                                             |   |
| Network Access Identifier Routing           |   |
|                                             |   |
| Realm Type 0 Reafix C Suffix                |   |
| Strip Realm                                 |   |
|                                             |   |
|                                             |   |
|                                             |   |
|                                             |   |
| DK Reset Exit                               |   |

| ADIUS Authentication Access Request Attributes Protocol for MAC, Captive-Portal Authentication I  PAP  Case Protocol for MAC, Captive-Portal Authentication I  PAP  Case Protocol for MAC, Captive-Portal Authentication I  PAP  Case Protocol for MAC, Captive-Portal Authentication I  PAP  Case Protocol for MAC, Captive-Portal Authentication I  Pape  Protocol for MAC, Captive-Portal Authentication I  Pape  Protocol for MAC, Captive-Portal Authentication I  Pape  Protocol for MAC, Captive-Portal Authentication I  Pape  Protocol for MAC, Captive-Portal Authentication I  Pape  Protocol for MAC, Captive-Portal Authentication I  Pape  Protocol for MAC, Captive-Portal Authentication I  Pape  Protocol for MAC, Captive-Portal Authentication I  Pape  Protocol for MAC, Captive-Portal Authentication I  Pape  Protocol for MAC, Captive-Portal Authentication I  Pape  Protocol for MAC, Captive-Portal Authentication I  Pape  Protocol for Manuel P  Protocol for Manuel P  P |   |
|----------------------------------------------------------------------------------------------------|---|
| Protocol for MAC, Captive-Portal Authentication                                                                                                    | 1 |
| Accounting       Accounting Delay Time         Accounting Packet Type       Start/Interim/Stop         Request Interval       30         Minutes       (1 to 60)         Cascounting Server Reference       Prefer Same Authentication Server Host         Add Framed IP Address       Image: Start Packet Type         Add Framed IP Address       Image: Start Packet Type         Address Format       Framed MTU         Format       Dash Delimiter (aa-bb-cc-dd-ee-ff)         Case       Uppercase                                                                                                    | 1 |
| Accounting Packet Type       Start/Interim/Stop       Accounting Multi Session kl         Request Interval       30       Minutes       (1 to 60)         Accounting Server Preference       Prefer Same Authentication Server Host       Add Framed IP Address       Image: Comparison of the comparison of the co                                                                                                    | 1 |
| Request Interval     Image: State State                            | I |
| Accounting Server Reference  Prefer Same Authentication Server Host Add Framed IP Address Add Framed IP Address Add Framed IP Address Add Framed IP Address Add Framed IP Address Tramed MTU 1400 (100 to 1,500) Format O Dash Delimiter (as-bb-cc-dd-ee-ff) RFC5580 Location Information None Case Uppercase RFC5580 Operator Name                                                                                                    | ı |
| ADIUS Address Format     Framed MTU     1400 ÷     (100 to 1,500)       Format     Image: Case     Image: Case     Image: Case     Image: Case       Case     Image: Case     Image: Case     Image: Case     Image: Case                                                                                                    | ) |
| Format Dash Delimiter (aa-bb-cc-dd-ee-ff) v FFC5580 Location Information None v<br>Case Uppercase v FFC5580 Operator Name                                                                                                    |   |
| Case Uppercase V RFC5580 Operator Name                                                                                                    |   |
|                                                                                                    |   |
| Attributes 🕕 Username / Password 💌 Service-Type 🕕 framed 🔻                                                                                                    |   |
| Server Pooling NAS IPv6 Address                                                                                                    |   |
| Server Pooling Mode Proxy NAS Identifier Originator                                                                                                    |   |
| Load Balanced Proxy NAS IPv4/IPv6 Address O proxier                                                                                                    |   |
| AP Wireless Client Settings                                                                                                    |   |
| Client Attempts (1 to 10)                                                                                                    |   |
| Request Timeout                                                                                                    |   |
| ID Request Timeout                                                                                                    |   |
|                                                                                                    |   |
| Retransmission Scale Factor (50 to 200)                                                                                                    |   |

#### Step 2 – Configure WiNG Captive Portal

Navigate to **Configuration → Services → Captive Portals**. Create new Captive Portal Policy to redirect Guests to CPPM server:

| Devices Wireless Net     | work   Profiles   R | F Domains   Sec      | urity Services      | Management      |              |                 | 5 Reve       | ert   🛃 Commit   🔓 | Commit and |
|--------------------------|---------------------|----------------------|---------------------|-----------------|--------------|-----------------|--------------|--------------------|------------|
| 🗖 🖓 Captive Portals      | Captive Portal      |                      |                     |                 |              |                 |              |                    |            |
| Captive Portals          | Captive Portal      | Captive Portal       | Captive Portal IPv6 | Captive Portal  | Hosting VLAN | Connection Mode | Simultaneous | Web Page Source    | AAA Policy |
| DNS Whitelist            | Policy              | Server Host          | Server              | Server Mode     | Interface    |                 | Access       |                    | ,          |
| 🔏 Guest Management       | DEVICE-ONBOARD      | captive.zebranoc.com | Not Set             | Internal (Self) | 0            | HTTPS           | Not Set      | Internal           | ONBOARD-\  |
| DHCP Server Policy       | Device-Registration | captive.zebranoc.com | Not Set             | Internal (Self) | 0            | HTTPS           | Not Set      | Internal           | ONBOARD-\  |
| 🖸 🛐 Bonjour Gateway      | Z-GUEST             | captive.wingsecure.c | Not Set             | Internal (Self) | 0            | HTTPS           | Not Set      | Internal           | ONBOARD-\  |
| DHCPv6 Server Policy     |                     |                      |                     |                 |              |                 |              |                    |            |
| RADIUS                   |                     |                      |                     |                 |              |                 |              |                    |            |
| Smart Caching            |                     |                      |                     |                 |              |                 |              |                    |            |
| URL Lists                |                     |                      |                     |                 |              |                 |              |                    |            |
|                          |                     |                      |                     |                 |              |                 |              |                    |            |
|                          |                     |                      |                     |                 |              |                 |              |                    |            |
|                          |                     |                      |                     |                 |              |                 |              |                    |            |
| Map: None 🔻              |                     |                      |                     |                 |              |                 |              |                    |            |
| V Captive Portal         |                     |                      |                     |                 |              |                 |              |                    |            |
| @DEVICE-ONBOARD          | 1                   |                      |                     |                 |              |                 |              |                    |            |
| ی<br>Device-Registration | 1                   |                      |                     |                 |              |                 |              |                    |            |
| @Z-GUEST                 |                     |                      |                     |                 |              |                 |              |                    |            |
| -                        |                     |                      |                     |                 |              |                 |              |                    |            |
|                          |                     |                      |                     |                 |              |                 |              |                    |            |
|                          |                     |                      |                     |                 |              |                 |              |                    |            |
|                          |                     |                      |                     |                 |              |                 |              |                    |            |
|                          |                     |                      |                     |                 |              |                 |              |                    |            |
|                          |                     |                      |                     |                 |              |                 |              |                    |            |
|                          |                     |                      |                     |                 |              |                 |              |                    |            |
|                          |                     |                      |                     |                 |              |                 |              |                    |            |
|                          |                     |                      |                     |                 |              |                 |              |                    |            |
|                          |                     |                      |                     |                 |              |                 |              |                    |            |
|                          |                     |                      |                     |                 |              |                 |              |                    |            |
| Type to search           |                     |                      |                     |                 |              |                 |              |                    |            |

| Captive Portal Policy 🎐 CPPM                                                                                        | 0 |
|----------------------------------------------------------------------------------------------------|---|
| Basic Configuration Web Page                                                                                        |   |
| Settings                                                                                                    |   |
| Captive Portal Server Mode 🛛 💿 Internal (Self) 🍥 Centralized 🔘 Centralized Controller                               |   |
| Hosting VLAN Interface                                                                                              |   |
| Captive Portal Server Host 🖉 captive.wingsecure.com                                                                 |   |
| Captive Portal IPv6 Server                                                                                          |   |
| Connection Mode 🖉 HTTP 🛞 HTTPS                                                                                      |   |
| Simultaneous Access                                                                                                 |   |
| Security                                                                                                    |   |
| AAA Policy / CPPM 💌 😰 🔅                                                                                             |   |
| Access                                                                                                    |   |
| Access Type  No authentication required RADIUS Authentication                                                       | I |
| Registration     Email Access                                                                                       | I |
| Mobile Access                                                                                                    | L |
| Terms and Conditions page                                                                                           |   |
| Social Media Authentication                                                                                         |   |
| This feature requires access to the relevant websites. Please refer to the Help section for additional information. |   |
| Facebook                                                                                                    |   |
| Goole                                                                                                    |   |
|                                                                                                    | • |
| Di OK Reset Exit                                                                                                    |   |

|                               | Basic Configuration Web Page                     |  |
|-------------------------------|--------------------------------------------------|--|
| Gudgle                        |                                                  |  |
| ypass                         |                                                  |  |
| Bypass Captive Portal Detecti | on 🕦                                             |  |
| lient Settings                |                                                  |  |
| Radius VLAN Assignment        | 0                                                |  |
| Post Authentication VLAN      | ID 1 4.096)     Alas S                           |  |
| Client Access Time            | <ul> <li>120 ▲ (10 to 10,080 minutes)</li> </ul> |  |
| Inactivity Timeout            |                                                  |  |
| oyality App                   |                                                  |  |
| Enable                        | 0                                                |  |
| App Name                      | () <none> v</none>                               |  |
| NS Whitelist                  |                                                  |  |
| DNS Whitelist                 | 🔘 <none></none>                                  |  |
| ccounting                     |                                                  |  |
| Enable RADIUS Accounting      | 0                                                |  |
| Enable Syslog Accounting      | 0                                                |  |
| Syslog Host                   | Hostname v                                       |  |
| Syslog Port                   | 514                                              |  |
| ata Limit                     |                                                  |  |
| Limit                         | (1 to 102,400 MegaBytes)                         |  |
| Action                        | ● Log Only                                       |  |
| ogout FQDN                    |                                                  |  |
| Logout FQDN                   | (e.g., logout.guestaccess.com)                   |  |
| ocalization                   |                                                  |  |

Permit IP address or FQDN of the CPPM server in the DNS whitelist to allow client communication for initial registration and login:

| Match Suffix       Image: Comparison of the second second s                   |                     |        |              |              |     |       |           |
|----------------------------------------------------------------------------------------------------|---------------------|--------|--------------|--------------|-----|-------|-----------|
| Match Suffix       Image: Constraint of the second second se                  | Name CPPM           |        |              |              |     |       |           |
| DNS Entry         Match Suffix         Image: Control of the second second seco                    | Whitelist Entries – |        |              |              |     |       |           |
| ★ 192, 168, 10, 135                                                                                                    | DNS Entry           |        |              | Match Suffix |     |       | Ô         |
| Image: Sector Sector  | <b>*</b> 192, 168,  | 10 135 | IPv4 Address | 🚺 No         |     |       | <b>(</b>  |
| Image: Sector Sector         |                     |        |              |              |     |       |           |
| Image: Section of the section of the sectio |                     |        |              |              |     |       |           |
| Image: Constraint of the sector of the sector of  |                     |        |              |              |     |       |           |
| Image: Image:  |                     |        |              |              |     |       |           |
| Image: Image:  | /                   |        |              |              |     |       |           |
|                                                                                                    |                     |        |              |              |     |       |           |
|                                                                                                    |                     |        |              |              |     |       |           |
|                                                                                                    |                     |        |              |              |     |       |           |
|                                                                                                    |                     |        |              |              |     |       |           |
|                                                                                                    |                     |        |              |              |     |       |           |
|                                                                                                    |                     |        |              |              |     |       |           |
| - Add Row                                                                                                    |                     |        |              |              |     |       | + Add Row |
| N OK Boost Frit                                                                                                    |                     |        |              |              | Nor | Boost | Evit      |

| Captive Portal Policy CPPN        |                                                | 0 |
|-----------------------------------|------------------------------------------------|---|
|                                   | Basic Configuration Web Page                   |   |
| Post Authentication VLAN          | (1 to 4,096)     (1 to 4,096)     (1 to 4,096) |   |
| Client Access Time                | 120 (10 to 10,080 minutes)                     |   |
| Inactivity Timeout                | 0 2 Hours (1 to 24)                            |   |
| oyality App                       |                                                |   |
| Enable                            | 0                                              |   |
| App Name                          | () <none> v</none>                             |   |
| DNS Whitelist                     |                                                |   |
| DNS Whitelist                     | 🕕 CPPM 🛛 🗸 🔛 🎲                                 |   |
| Accounting                        |                                                |   |
| Enable RADIUS Accounting          |                                                |   |
| Enable Syslog Accounting          | 0                                              |   |
| Syslog Host                       | Hostname v                                     |   |
| Syslog Port                       | 1 514 <b>•</b>                                 |   |
| Data Limit                        |                                                |   |
| Limit                             | 0 1 (1 to 102,400 MegaBytes)                   |   |
| Action                            | 🚺 Log Only 🔍 🔻                                 |   |
| ogout FQDN                        |                                                |   |
| Logout FQDN                       | (e.g., logout.guestaccess.com)                 |   |
| ocalization                       |                                                |   |
| FQDN                              | (e.g., local.guestaccess.com)                  |   |
| Response                          | Intersteele state                              |   |
| Redirection Ports                 |                                                |   |
| Destination Ports for Redirection | (e.g., 1080,8001,8080-8090)                    |   |

|                  | Basic Configuration Web Page                                                                                                    |                                                                       |
|------------------|----------------------------------------------------------------------------------------------------|-----------------------------------------------------------------------|
| Web Pag          | je Source 💵 🍥 Internal 🍥 Advanced 💽 Externally Hosted                                                                                                    |                                                                       |
|                  |                                                                                                    |                                                                       |
|                  |                                                                                                    |                                                                       |
| Login URL        | https://192.168.10.135/guest/guest_register_login.php?_browser=1                                                                                                    | *                                                                     |
| Agreement URL    | https://192.168.10.135/guest/terms.php?_browser=1                                                                                                    | *                                                                     |
| Welcome URL      | http://www.extremenetworks.com                                                                                                    | *                                                                     |
| Fail URL         | https://192.168.10.135/guest/guest_register_login.php?_browser=1                                                                                                    | *                                                                     |
| Welcome Back URL | http://www.extremenetworks.com                                                                                                    | *                                                                     |
| No Service URL   | https://192.168.10.135/guest/service_unavailable.php?_browser=1                                                                                                    | *                                                                     |
| Registration URL | https://192.168.10.135/guest/guest_register.php?_browser=1                                                                                                    | *                                                                     |
|                  | A set of pre-existing web pages outside of the Controller are specified by the provid<br>Four separate URLs point to external web pages for: Logging the user in, Welcomin<br>the user of a failed boin attempt.  | led URLs.<br>Ing the user after logging in successfully and Informing |
|                  | A set of pre-existing web pages outside of the Controller are specified by the provid<br>Four separate URLs point to external web pages for: Logging the user in, Welcomin<br>the user of a failed login attempt. | ed URLs.<br>Ig the user after logging in successfully and Informing   |
|                  | A set of pre-existing web pages outside of the Controller are specified by the provid<br>Four separate URLs point to external web pages for: Logging the user in, Welcomin<br>the user of a failed login attempt. | ed URLs.<br>Ig the user after logging in successfully and Informing   |
|                  | A set of pre-existing web pages outside of the Controller are specified by the provid<br>Four separate URLs point to external web pages for: Logging the user in, Welcomin<br>the user of a failed login attempt. | ed URLs.<br>Ig the user after logging in successfully and Informing   |
|                  | A set of pre-existing web pages outside of the Controller are specified by the provid<br>Four separate URLs point to external web pages for: Logging the user in, Welcomin<br>the user of a failed login attempt. | ed URLs.<br>Ig the user after logging in successfully and Informing   |
|                  | A set of pre-existing web pages outside of the Controller are specified by the provid<br>Four separate URLs point to external web pages for: Logging the user in, Welcomin<br>the user of a failed login attempt. | ied URLs.<br>g the user after logging in successfully and Informing   |
|                  | A set of pre-existing web pages outside of the Controller are specified by the provid<br>Four separate URLs point to external web pages for: Logging the user in, Welcomin<br>the user of a failed login attempt. | led URLs.<br>Ig the user after logging in successfully and Informing  |
|                  | A set of pre-existing web pages outside of the Controller are specified by the provid<br>Four separate URLs point to external web pages for: Logging the user in, Welcomin<br>the user of a failed login attempt. | led URLs.<br>Ig the user after logging in successfully and Informing  |
|                  | A set of pre-existing web pages outside of the Controller are specified by the provid<br>Four separate URLs point to external web pages for: Logging the user in, Welcomin<br>the user of a failed login attempt. | led URLs.<br>Ig the user after logging in successfully and Informing  |
|                  | A set of pre-existing web pages outside of the Controller are specified by the provid<br>Four separate URLs point to external web pages for: Logging the user in, Welcomin<br>the user of a failed login attempt. | led URLs.<br>Ig the user after logging in successfully and Informing  |
|                  | A set of pre-existing web pages outside of the Controller are specified by the provid<br>Four separate URLs point to external web pages for: Logging the user in, Welcomin<br>the user of a failed login attempt. | led URLs.<br>Ig the user after logging in successfully and Informing  |
|                  | A set of pre-existing web pages outside of the Controller are specified by the provid<br>Four separate URLs point to external web pages for: Logging the user in, Welcomin<br>the user of a failed login attempt. | led URLs.<br>Ig the user after logging in successfully and Informing  |
|                  | A set of pre-existing web pages outside of the Controller are specified by the provid<br>Four separate URLs point to external web pages for: Logging the user in, Welcomin<br>the user of a failed login attempt. | led URLs.<br>Ig the user after logging in successfully and Informing  |
|                  | A set of pre-existing web pages outside of the Controller are specified by the provid<br>Four separate URLs point to external web pages for: Logging the user in, Welcomin<br>the user of a failed login attempt. | Ied URLS.<br>Ig the user after logging in successfully and Informing  |

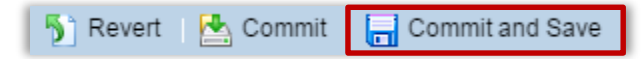

#### Step 3 – Create Guest Wireless LAN

Navigate to **Configuration → Wireless → Wireless LANs**. Create a new Wireless LAN for Guest Users:

| evices Wireless Netw  | ork Profiles | RF Domai     | ins Securit  | ty Services | Managem     | ent              |                   |                | 5 F                     | evert 🔄 C          | ommit 🛛 🔂 C | ommit and s      |
|-----------------------|--------------|--------------|--------------|-------------|-------------|------------------|-------------------|----------------|-------------------------|--------------------|-------------|------------------|
| Wireless LANs         | Wireless LAN | Vs           |              |             |             |                  |                   |                |                         |                    |             |                  |
| Radio QoS Policy      | WLAN ()      | SSID         | Description  | WLAN Status | VLAN Pool   | Bridging<br>Mode | DHCP Option<br>82 | DHCPv6<br>LDRA | Authenticatio<br>n Type | Encryption<br>Type | QoS Policy  | Associati<br>ACL |
| Association ACL       | 8021X        | ZDemo-8021X  |              | 🖌 Enabled   | 100,200     | Local            | ×                 | ×              | EAP                     | CCMP               | default     |                  |
| SMART RF Policy       | ccast        | ccast        |              | 🖌 Enabled   | 1           | Local            | ×                 | ×              | None                    | CCMP               | default     |                  |
| MeshConnex Policy     | DEVICE-ONBC  | DEVICE-ONBC  | registration | 🖌 Enabled   | \$GUEST     | Tunnel           | ×                 | ×              | MAC Address             | None               | default     |                  |
| Mesh OoS Policy       | Guest-WiFi   | Guest-WiFi   | registration | 🖌 Enabled   | 70          | Tunnel           | ×                 | ×              | MAC Address             | None               | default     |                  |
| Pasenoint Policy      | MobilePSK    | MobilePSK    |              | 🖌 Enabled   | 100         | Local            | ×                 | ×              | None                    | CCMP               | default     |                  |
| A Passpolit Policy    | peap         | peap         |              | 🖌 Enabled   | SCORP-VLAN  | Local            | ×                 | ×              | EAP                     | CCMP               | default     |                  |
| Sensor Policy         | SecuredAcces | SecuredAcces |              | 🖌 Enabled   | 10          | Local            | ×                 | ×              | EAP                     | CCMP               | default     |                  |
|                       | test         | test         |              | 🖌 Enabled   | STEST       | Tunnel           | ×                 | ×              | None                    | CCMP               | default     |                  |
|                       | tis          | tis          |              | 🖌 Enabled   | \$CORP-VLAN | Local            | ×                 | ×              | EAP-PSK                 | CCMP               | default     |                  |
|                       |              |              |              |             |             |                  |                   |                |                         |                    |             |                  |
|                       |              |              |              |             |             |                  |                   |                |                         |                    |             |                  |
| Wireless LAN          |              |              |              |             |             |                  |                   |                |                         |                    |             |                  |
| 8021X                 |              |              |              |             |             |                  |                   |                |                         |                    |             |                  |
| DEVICE-ONBOARD        |              |              |              |             |             |                  |                   |                |                         |                    |             |                  |
| Guest-WiFi            |              |              |              |             |             |                  |                   |                |                         |                    |             |                  |
| B MobilePSK           |              |              |              |             |             |                  |                   |                |                         |                    |             |                  |
| SecuredAccess-joinnow |              |              |              |             |             |                  |                   |                |                         |                    |             |                  |
| 를]]ccast              |              |              |              |             |             |                  |                   |                |                         |                    |             |                  |
| ₽ <u>]</u> peap       |              |              |              |             |             |                  |                   |                |                         |                    |             |                  |
| ₽ <u>D</u> test       |              |              |              |             |             |                  |                   |                |                         |                    |             |                  |
| 물길 <sup>tis</sup>     |              |              |              |             |             |                  |                   |                |                         |                    |             |                  |
|                       |              |              |              |             |             |                  |                   |                |                         |                    |             |                  |
|                       |              |              |              |             |             |                  |                   |                |                         |                    |             |                  |
|                       |              |              |              |             |             |                  |                   |                |                         |                    |             |                  |
|                       |              |              |              |             |             |                  |                   |                |                         |                    |             |                  |
|                       |              |              |              |             |             |                  |                   |                |                         |                    |             |                  |
|                       |              |              |              |             |             |                  |                   |                |                         |                    |             |                  |
|                       |              |              |              |             |             |                  |                   |                |                         |                    |             |                  |

| СРРМ              |                                                                                                    |                        |  |
|-------------------|----------------------------------------------------------------------------------------------------|------------------------|--|
| c Configuration   | WLAN Configuration                                                                                                    |                        |  |
| unty              | SSID                                                                                                    | у СРРМ                 |  |
| vall              | Description                                                                                                    | 0                      |  |
| nt Settings       | WLAN Status                                                                                                    | Disabled  Enabled      |  |
| in Maritarian     | QoS Policy                                                                                                    | * default 🔍 🐨 🎲        |  |
| at Load Ralansing | Bridging Mode                                                                                                    | 🚺 Local 🛛 🔻            |  |
| ni Load Balancing | DHCP Option 82                                                                                                    | 0                      |  |
| Shutdown          | DHCPv6 LDRA                                                                                                    | 0                      |  |
| Shatown           | Bonjour Gatew ay Discovery F                                                                                             | Policy 🕕 <none></none> |  |
|                   | Other Settings                                                                                                    |                        |  |
|                   | Broadcast SSID                                                                                                    | 0                      |  |
|                   | Answ er Broadcast Probes                                                                                                 | 0                      |  |
|                   | VLAN Assignment<br>Single VLAN () VLAN Po<br>VLAN 70<br>RADIUS VLAN Assignment<br>Allow RADIUS Override ()<br>URL Filter |                        |  |
|                   | URL Filter                                                                                                    | 0 <none></none>        |  |
|                   |                                                                                                    |                        |  |
|                   |                                                                                                    |                        |  |
|                   |                                                                                                    |                        |  |
|                   |                                                                                                    |                        |  |
|                   |                                                                                                    |                        |  |
|                   |                                                                                                    |                        |  |
|                   |                                                                                                    |                        |  |

| Basic Configuration   | Select Authentication                                                                                                    |
|-----------------------|----------------------------------------------------------------------------------------------------|
| Security              |                                                                                                    |
| Firewall              |                                                                                                    |
| Client Settings       | AAA Policy                                                                                                    |
| Accounting            | Regultertisting and a contract of contract                                                                                                    |
| Service Monitoring    | (30 (0 66,400)                                                                                                    |
| Client Load Balancing |                                                                                                    |
| Advanced              | Captive Portal                                                                                                    |
| Auto Shutdown         |                                                                                                    |
|                       | Enforcement 🖉 🗹 Captive Portal Enable Captive Portal if Primary Authentication Fails                                                                                                    |
|                       | Captive Portal Policy 👔 CPPM                                                                                                    |
|                       |                                                                                                    |
|                       | Deservint Policy                                                                                                    |
|                       | Passpoint Policy Passpoint Policy                                                                                                    |
|                       | Passpoint Policy Passpoint Policy Registration                                                                                                    |
|                       | Passpoint Policy Passpoint Policy Passpoint Policy Registration Type of Registration None                                                                                                    |
|                       | Passpoint Policy  Passpoint Policy  Registration Type of Registration Radius Group Name  device                                                                                                    |
|                       | Passpoint Policy<br>Passpoint Policy<br>Passpoint Policy<br>Registration<br>Type of Registration<br>Radius Group Name<br>device<br>Expiry Time<br>d 4320<br>(1 to 43,800 hours)                                                                                                    |
|                       | Passpoint Policy<br>Passpoint Policy<br>Passpoint Policy<br>Registration<br>Type of Registration<br>Radius Group Name<br>Expiry Time<br>O<br>4220 v<br>(1 to 43,800 hours)<br>Agreement Refresh<br>O<br>v<br>(0 to 144,000 minutes)                                                                                                    |
|                       | Passpoint Policy<br>Passpoint Policy<br>Passpoint Policy<br>Passpoint Policy<br>Registration<br>Type of Registration<br>Redius Group Name<br>device<br>Expiry Time<br>device<br>Expiry Time<br>device<br>(1 to 43,800 hours)<br>Agreement Refresh<br>(0 to 144,000 minutes)<br>External Controller                                                                                                    |
|                       | Passpoint Policy<br>Passpoint Policy<br>Passpoint Policy<br>Passpoint Policy<br>Registration<br>Type of Registration<br>Redius Group Name<br>device<br>Expiry Time<br>device<br>Expiry Time<br>device<br>(1 to 43,800 hours)<br>Agreement Refresh<br>to the control of the control of the control                                                                                                    |
|                       | Passpoint Policy<br>Passpoint Policy<br>Passpoint Po |

| Basic Configuration   | Protected Management Frames  | (802.11w)                             |  |
|-----------------------|------------------------------|---------------------------------------|--|
| Security              | Mode                         | Disabled      Optional      Mandatory |  |
| Firewall              | SA Query Attempts            | ● 5                                   |  |
| Client Settings       | SA Query Retry Timeout       | 201 (100 to 1.000 milliseconds)       |  |
| Accounting            | Advanced RADIUS Configuratio |                                       |  |
| Service Monitoring    | NAS Identifier               |                                       |  |
| Client Load Balancing | NAS Dort                     | 0                                     |  |
| Advanced              | RAS Fort                     |                                       |  |
| Auto Shutdown         | RADIOS Dynamic Authorizat    | ion 🖉 💟                               |  |
|                       | Radio Rates                  |                                       |  |
|                       | Rates for 2.4 GHz WLAN       | default     Select                    |  |
|                       | Rates for 5 GHz WLAN         | default     Select                    |  |
|                       |                              |                                       |  |
|                       | Transition                   |                                       |  |
|                       | Fast BSS Transition          | 0                                     |  |
|                       | Fast BSS Transition Over D   | 5 <b>0</b> 🗹                          |  |
|                       | HTTP Analysis                |                                       |  |
|                       | Enable                       |                                       |  |
|                       |                              |                                       |  |
|                       | Filter                       |                                       |  |
|                       | Filter Out Images            |                                       |  |
|                       | Filter Post 🕕                |                                       |  |
|                       | Strip Query String 👔         |                                       |  |
|                       |                              |                                       |  |
|                       | 5 17 0 1 0                   |                                       |  |
|                       | Forward To Syslog Server     |                                       |  |
|                       |                              |                                       |  |
|                       | Host 🕕                       | Hostname                              |  |

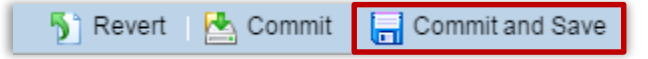

#### Step 4 – Assign WLAN to the Access Point Profile

Go to **Configuration** → **Profiles** → <**Select AP Profile**> → **Edit** → **Interface** → **Radios** → **Edit**.

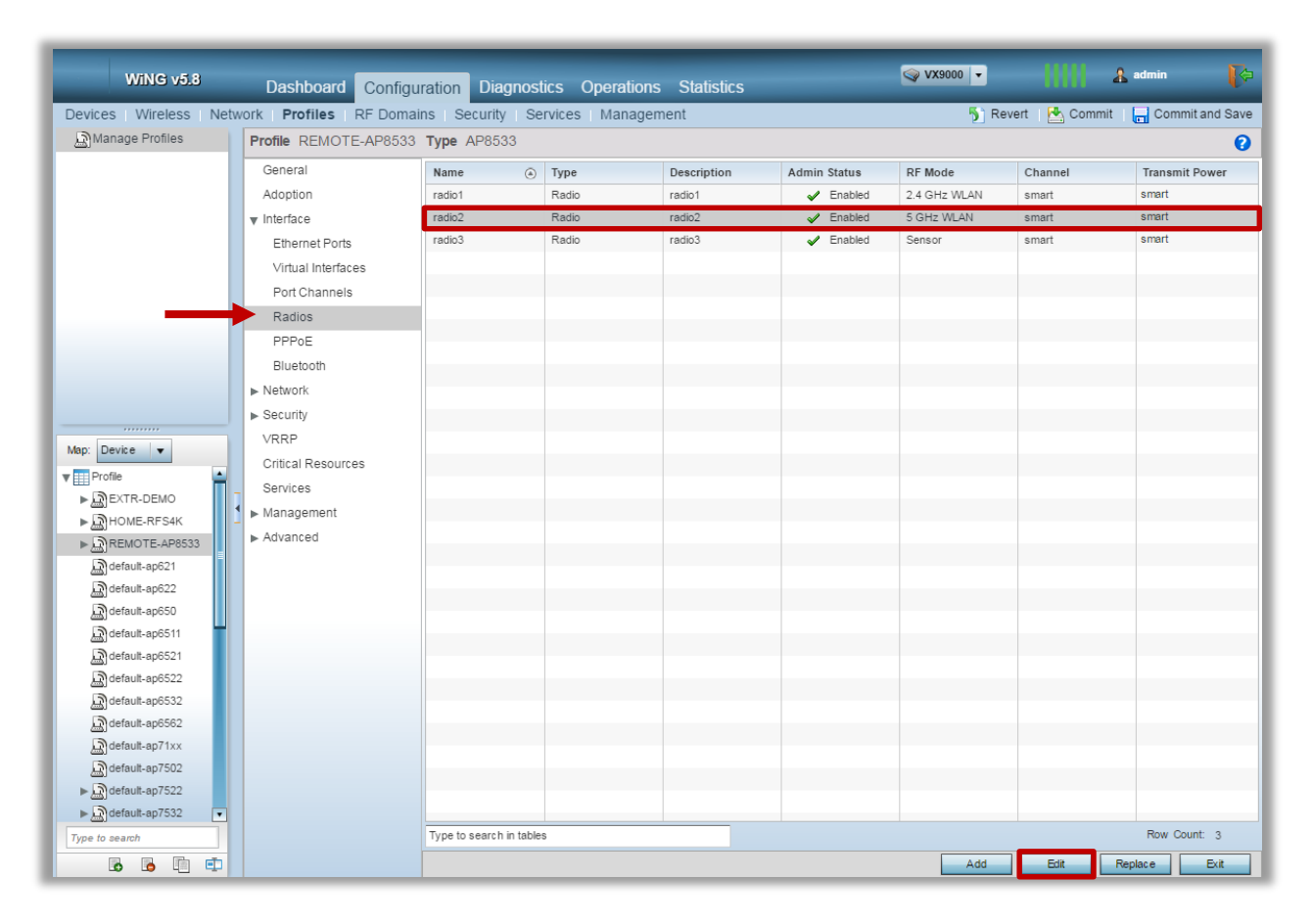

| Radios                                        | -                                                                               | c |
|-----------------------------------------------|---------------------------------------------------------------------------------|---|
| Name radio2                                   | 6                                                                               | 5 |
| Radio Settin                                  | gs WILAN Mapping / Mesh Mapping Legacy Mesh Advanced Settings                   | - |
| 응답       ···································· | WLANs      BOZIX      CPPM      DEVICE-ONBOARD      MobilePSK     peap     test |   |
| Advanced Mapping                              | Scente New WLAN                                                                 |   |
|                                               | OK Reset Exit                                                                   |   |

| Name radd       Redio Settings       W.A.A.M. Manpenging       Legacy Mesh       Advanced Settings             VARBESS Marphings       Image: Advanced Settings       Image: Advanced Settings       Image: Advanced Settings             Image: Construction of the order of the ordero order of the order of the order of the ord                                                                                                    | Radios                                                                                                    |                                                                          | × |
|----------------------------------------------------------------------------------------------------|----------------------------------------------------------------------------------------------------|--------------------------------------------------------------------------|---|
| <image/> Idea to stating       Idea Magang / Mach Magang       Leagt Mach & danced Settings             Image: Stating of the stating of the stating of t                                                              | Name radio2                                                                                                    |                                                                          | 0 |
| Image: State Network State Network State | WLAN/BSS Mappings                                                                                                    | Radio Settings WLAN Mapping / Mesh Mapping Legacy Mesh Advanced Settings |   |
| Advanced Mapping                                                                                                    | ▼ Madio         ▲ 1         ▲ 1         ▲ 1         ▲ 1         ▲ 2         ▲ 2         ▲ 3         ✓ Guest-WF(devertised)         ▲ 2         ▲ 2         ▲ 2         ▲ 2         ▲ 2         ▲ 2         ▲ 2         ▲ 2         ▲ 2         ▲ 2         ▲ 2         ▲ 2         ▲ 2         ▲ 2         ▲ 2         ▲ 2         ▲ 2         ▲ 2         ▲ 2         ▲ 2         ▲ 3         ▲ 3         ▲ 2         ▲ 3         ▲ 2         ▲ 3         ▲ 3         ▲ 3         ▲ 4         ▲ 4         ▲ 4         ▲ 5         ▲ 5         ▲ 4         ▲ 5         ▲ 5         ▲ 4         ▲ 5         ▲ 5         ▲ 5         ▲ 5         ▲ 5         ▲ 5         ▲ 5 </td <td>vertised)</td> <td></td> | vertised)                                                                |   |
|                                                                                                    | Advanced Mapping                                                                                                    | A Create New WLA                                                         | Ĺ |
|                                                                                                    |                                                                                                    |                                                                          |   |

| 🅤 Revert   📥 Commit 🔚 Commit and Save |
|---------------------------------------|
|---------------------------------------|

## Step 5 – Allow Guest VLAN on the GE1 port of the Access Point Profile

Within the Access Point Profile navigate to *Interface*  $\rightarrow$  *Ethernet Ports*  $\rightarrow$  *ge1*  $\rightarrow$  *Edit*.

| Ethernet Ports                                 |                        |                               | ×             |
|------------------------------------------------|------------------------|-------------------------------|---------------|
| Name ge1                                       |                        |                               | 0             |
| Basic                                          | Configuration Security | Spanning Tree                 |               |
| Properties                                     | CDP/LL                 | DP                            |               |
| Description                                    | Cisc                   | o Discovery Protocol Receive  | 0 🗸           |
| 5                                              | Cisc                   | o Discovery Protocol Transmit | 0 🗸           |
| Admin Status                                   | Link                   | Layer Discovery Protocol Rece | eive 🕕 🗹      |
| Speed () Automatic V                           | Link                   | Layer Discovery Protocol Tran | ismit 🕕 🗹     |
| Duplex 🕦 Automatic 🔽                           | Captive                | Portal Enforcement            |               |
| Switching Mode                                 | Enfo                   | rce captive portal            | None 🔻        |
| Mode 🛛 🗐 Access 💿 Trunk                        | Port Ch                | annel Membership              |               |
| Native VLAN 1 (1 - 4                           | 1094) Port             | Channel                       | 0 1 (1 to 4)  |
| Tag Native VLAN 🕧                              |                        |                               |               |
| Allow ed VLANs / 1,10-11 70, 50-151 (1 - 4094) | (2,4,7-12,)            |                               |               |
|                                                |                        |                               |               |
|                                                |                        |                               |               |
|                                                |                        |                               |               |
|                                                |                        |                               |               |
|                                                |                        |                               |               |
|                                                |                        |                               | OK Reset Exit |

🅤 Revert | 陆 Commit 📘 Commit and Save

#### Step 6 – Assign Captive Portal Policy to the Access Point Profile

Inside the AP Profile go to **Services** and assign Captive Portal Policy in order to start the hotspot service:

| Profile REMOTE-AP85            | 533 Type AP8533                          | 0          |
|--------------------------------|------------------------------------------|------------|
| General                        | Captive Portal Hosting                   |            |
| Adoption                       |                                          |            |
| ▼ Interface                    | Z-GUEST                                  |            |
| Ethernet Ports                 | Device-Registration                      |            |
| Virtual Interfaces             | DEVICE-ONBOARD <u>Create</u>             |            |
| Port Channels                  |                                          |            |
| Radios                         |                                          |            |
| PPPoE                          | DADUIS Server Application Deliny         |            |
| Bluetooth                      | A set of the Default                     |            |
| ▶ Network                      | Application Policy tis-users             |            |
| ▶ Security                     | GUESTS                                   |            |
| VRRP                           | © <u>Create</u>                          |            |
| Critical Resources             |                                          |            |
| Services                       |                                          |            |
| <ul> <li>Management</li> </ul> |                                          |            |
| Advanced                       | DHCP Server                              |            |
|                                | DHCP Server Policy 0 DEMO-APS            |            |
|                                | DHCPv6 Server Policy 👔 🔤 🎲               |            |
|                                | RADIUS Server Policy                     |            |
|                                | RADIUS Server Policy 👔 ONBOARD-TLS 🛛 🔽 🎇 |            |
|                                | Bonjour Gateway                          |            |
|                                | Forwarding Policy 🕕 🔽 🎲                  |            |
|                                |                                          |            |
|                                |                                          |            |
|                                |                                          |            |
|                                |                                          |            |
|                                |                                          |            |
|                                |                                          |            |
|                                | р ок                                     | Reset Exit |
|                                |                                          |            |

튓 Revert 🛛 🛃 Commit 🔚 Commit and Save

## Part 3 - Validation

Validation is performed by associating a client device to the Guest SSID and verifying that a network connectivity is established. Upon association automatic popup should appear redirecting to the ClearPass Login page:

| Q Network Login X                                                                                                    | ▲ — □ X                                                                                        |
|----------------------------------------------------------------------------------------------------|------------------------------------------------------------------------------------------------|
| ← → C ▲ https://192.168.10.135/guest/                                                                                                    | guest_register_login.php?_browser=1&hs_server=captive.wingsecure.com&Qv=it_qpmjdz=DQQN@I 🛠 🛛 🗄 |
| aruba                                                                                                    | ClearPass Guest                                                                                |
| Please login to the network using your usern Network Login Username: Password: Terms: I accept the terms of use Log In Need an account? Click Here | name and password.                                                                             |

Guest needs to register using the registration form and provide a Sponsor Email Address:

|                  | Visitor Registration                                                                                         |  |  |  |  |
|------------------|----------------------------------------------------------------------------------------------------|--|--|--|--|
| Sponsor's Email: | vdementyev@extremenetworks.com<br>Email of the person sponsoring this account.                               |  |  |  |  |
| * Your Name:     | John<br>Please enter your full name.                                                                         |  |  |  |  |
| * Email Address: | john@mail.com<br>Please enter your email address.<br>This will become your username to log into the network. |  |  |  |  |
| * Confirm:       | I accept the terms of use                                                                                    |  |  |  |  |
| Register         |                                                                                                    |  |  |  |  |
| * required field |                                                                                                    |  |  |  |  |

After the registration the auto generated Username and Password will appear on the Receipt Page, however the "*Log In*" button will be grayed out before Sponsor approves an account:

| The details for your | guest account are shown below.              |                             |
|----------------------|---------------------------------------------|-----------------------------|
| Your account is curr | rently awaiting confirmation. This page wil | l refresh every 30 seconds. |
| Vis                  | itor Registration Receipt                   |                             |
| Sponsor's Email:     | vdementyev@extremenetworks.com              |                             |
| Guest's Name:        | John                                        |                             |
| Account Username:    | 읽 john@mail.com                             |                             |
| Guest Password:      | of 520523                                   |                             |
| Activation Time:     | Sunday, 20 November 2016, 2:03 PM           |                             |
| Expiration Time:     | Monday, 21 November 2016, 2:03 PM           |                             |
| Account Status:      | Disabled                                    |                             |
|                      | Log In                                      |                             |
|                      |                                             |                             |

A sponsor will meanwhile receive an approval request via Email:

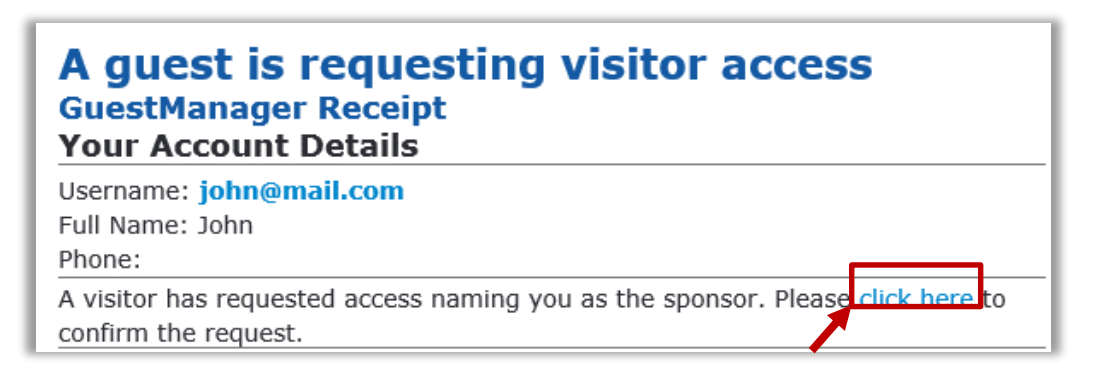

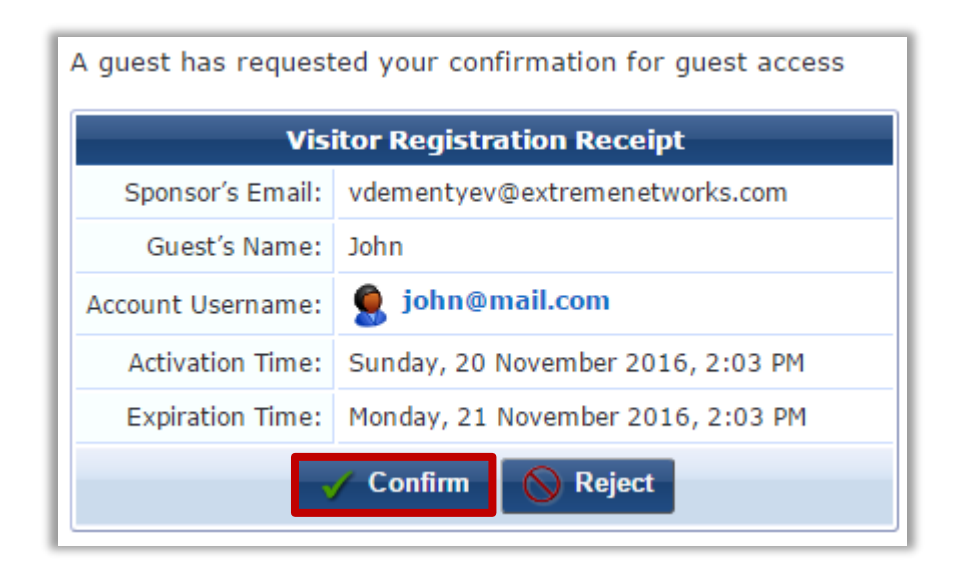

After Sponsor will confirm Guest Registration "*Log In*" button will become active for the Guest and additonal notification will be sent out:

| Visitor Registration Receipt |                                   |  |  |  |
|------------------------------|-----------------------------------|--|--|--|
| Sponsor's Name:              | admin                             |  |  |  |
| Sponsor's Email:             | vdementyev@extremenetworks.com    |  |  |  |
| Guest's Name:                | John                              |  |  |  |
| Account Username:            | 🔵 john@mail.com                   |  |  |  |
| Guest Password:              | of 520523                         |  |  |  |
| Activation Time:             | Sunday, 20 November 2016, 2:03 PM |  |  |  |
| Expiration Time:             | Monday, 21 November 2016, 2:03 PM |  |  |  |
| Account Status:              | Enabled                           |  |  |  |

After clicking "*Log In*" client will automatically submit username and password and will send an HTTPS POST to WiNG Captive Portal, so an Access Point will initiate a RADIUS request to CPPM. After Successful authentication client will be redirected to the Welcome Page configured on the Captive Portal:

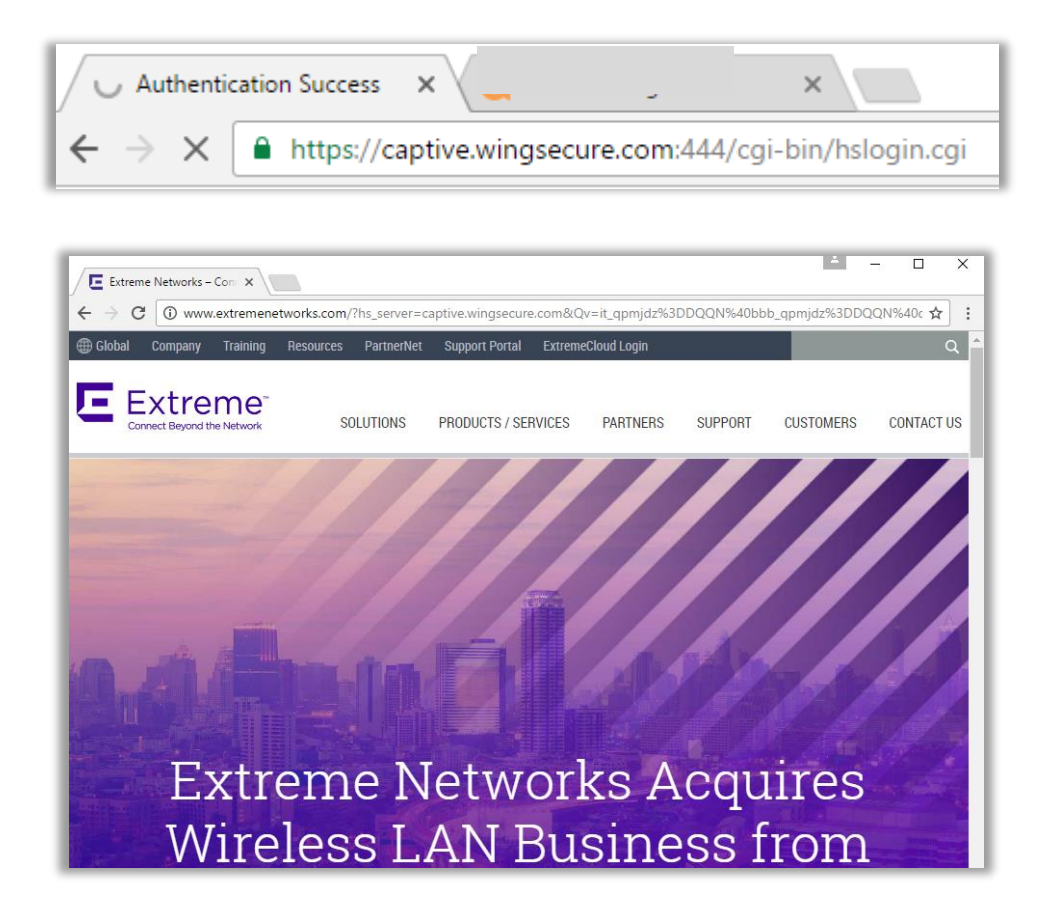

On WiNG Client Statistics (*Statistics → <RF Domain> → Wireless Clients → <Select Your Client>*) you can see current Captive Portal authentication state and guest username:

| Statistics                                                                                                    |                                                                                                    |                                                                                                    |                                                                                                    |                                                                                                    | ×                                                                        |
|----------------------------------------------------------------------------------------------------|----------------------------------------------------------------------------------------------------|----------------------------------------------------------------------------------------------------|----------------------------------------------------------------------------------------------------|----------------------------------------------------------------------------------------------------|--------------------------------------------------------------------------|
| Wireless Client 9C-D3-6D-                                                                                                   | 98-7F-05                                                                                                    |                                                                                                    |                                                                                                    |                                                                                                    | 0                                                                        |
| 😵 Health                                                                                                    | Wireless Client                                                                                                    |                                                                                                    | Association                                                                                                    |                                                                                                    |                                                                          |
| <ul> <li>Health</li> <li>Details</li> <li>Traffic</li> <li>WMM TSPEC</li> <li>Association History</li> <li>Graph</li> </ul> | Wireless Client         MAC Address         Hostname         Vendor         State         IP Address         WLAN         Radio MAC         VLAN         User Details         UserName         Authentication         Encryption         Captive Portal Auth. | 9C-D3-6D-98-7F-05<br>DESKTOP-S1GKDEP<br>Netgear Inc<br>Data-Ready<br>192.168.70.164<br>CPPM<br>74-67-F7-75-E4-E0<br>70<br>john@mail.com<br>none<br>none<br>v Yes                           | Association AP Hostname AP Radio Radio Id Radio Number Band Parameter Total Bytes Total Packets User Data Rate Physical Layer Rate Tx Dropped Packets Rx Errors | 8533-brq-2           74-67-F7-5C-42           8533-brq-2:R1           74-67-F7-5C           1           11bgn           763,613           0           120           65 | -DA<br>-DA:R1<br>-2-DA:R1<br>1,071,711,710<br>1,331,146<br>0<br>144<br>0 |
|                                                                                                    | RF Quality Index<br>RF Quality Index<br>Average Retry Number<br>SNR<br>Signal<br>Noise<br>Error Rate                                                                                                    | <ul> <li>              89 (Good)      </li> <li>             36         </li> <li>             -56         </li> <li>             -92         </li> <li>             0         </li> </ul> |                                                                                                    | Refresh                                                                                                    | Exit                                                                     |

It is also possible to see current active Captive Portal sessions under the RF Domain statistics:

| RF Domain tmelabs-cz           |                   |                 |                |         |                |      |      | <b>I</b>       |
|--------------------------------|-------------------|-----------------|----------------|---------|----------------|------|------|----------------|
| 🔇 Health                       | Client MAC        | Hostname        | Client IP      | Captive | Authentication | WLAN | VLAN | Remaining Time |
| nventory 👔                     |                   |                 |                | Portal  |                |      |      |                |
| Devices                        | 9C-D3-6D-98-7F-05 | DESKTOP-STGKDEP | 192.168.70.164 | СРРМ    | Success        | СРРМ | 70   | 1h 9m 45s      |
| AP Detection                   |                   |                 |                |         |                |      |      |                |
| Ivireless Clients              |                   |                 |                |         |                |      |      |                |
| Device Upgrade                 |                   |                 |                |         |                |      |      |                |
| Bar Wireless LANs              |                   |                 |                |         |                |      |      |                |
| Radios آھ                      |                   |                 |                |         |                |      |      |                |
| 😵 Bluetooth                    |                   |                 |                |         |                |      |      |                |
| 📾 Mesh                         |                   |                 |                |         |                |      |      |                |
| 💦 Mesh Point                   |                   |                 |                |         |                |      |      |                |
| ▶ 🖓 SMART RF                   |                   |                 |                |         |                |      |      |                |
| NIPS                           |                   |                 |                |         |                |      |      |                |
| Captive Portal                 |                   |                 |                |         |                |      |      |                |
| Application Visibility (AVC)   |                   |                 |                |         |                |      |      |                |
| ► Same Coverage Hole Detection |                   |                 |                |         |                |      |      |                |

## **Revision History**

| Date       | Revision | Changes Made     | Author                  |
|------------|----------|------------------|-------------------------|
| 11/20/2016 | 1.0      | Initial Revision | Viacheslav<br>Dementyev |
|            |          |                  |                         |
|            |          |                  |                         |